# 宜蘭縣政府

## 110年個人電腦資安自我審查設定說明

| 【目錄】                                    |          |
|-----------------------------------------|----------|
| 檢查項目1:已完成電腦開機系統帳號密碼設定,強度(複雜度)須有英文字母及數字, | <u>3</u> |
| 檢查項目2:已啟動螢幕保護程式,設定10分鐘以內                | 9        |
| 檢查項目3:已安裝防毒軟體並啟動,自動更新病毒碼(一週內)           | 14       |
| 检查項目4:無安裝遠端桌面遙控軟體                       | 15       |
| <u>檢查項目5:於1個月內,有執行過Windows系統漏洞修補程式</u>  | 21       |
| 檢查項目 6: 郵件軟體(outlook 或 webmail)已關閉信件預覽  | 24       |
| 检查項目7:無安裝來路不明或未授權軟體                     | 26       |
| 檢查項目 8: 無安裝 P2P 軟體                      | 28       |
| 检查項目9:電腦螢幕桌面未存放不安全的文件                   | 29       |
| 檢查項目 10: 實體安全管理                         |          |

## 檢查項目1:已完成電腦開機系統帳號密碼設定,強度(複雜度)須有 英文字母及數字

檢查說明:

- 1、系統登出/重新開機查看是否需要登入帳號
- 2、檢查是否輸入密碼,密碼長度是否為7碼以上
- 若不符上述規定,則依下列設定方式操作
  - A. Windows XP 設定方式如下:

|       | <b>1</b>     | Windows Catalog   |   |                                  |
|-------|--------------|-------------------|---|----------------------------------|
|       | -            | Windows Update    |   |                                  |
|       | •            | 設定程式存取及預設値        |   |                                  |
|       | <b>i</b>     | 程式集(P)            | ۲ |                                  |
|       | 3            | 文件 <b>①</b> )     | ۲ | 點選『控制台』                          |
| nal   | <b>V</b> -   | 設定③               | Þ | ▶ 控制台(C)                         |
| essio | $\mathbf{P}$ | 搜尋(C)             | • | 提供選項,讓您能自訂您電腦的<br>程式,設定網路連線和使用者帳 |
| Prof  | ?            | 說明及支援( <u>H</u> ) |   | 🛃 工作列及 [開始] 功能表(I)               |
| s XP  |              | 執行(R)             |   |                                  |
| wopu  | P            | 登出 thermis(L)     |   |                                  |
| Wi    | 0            | 電腦關機(U)           |   |                                  |
| 2     | 月月秋          | 8 🧿 🧿 🚳           |   |                                  |

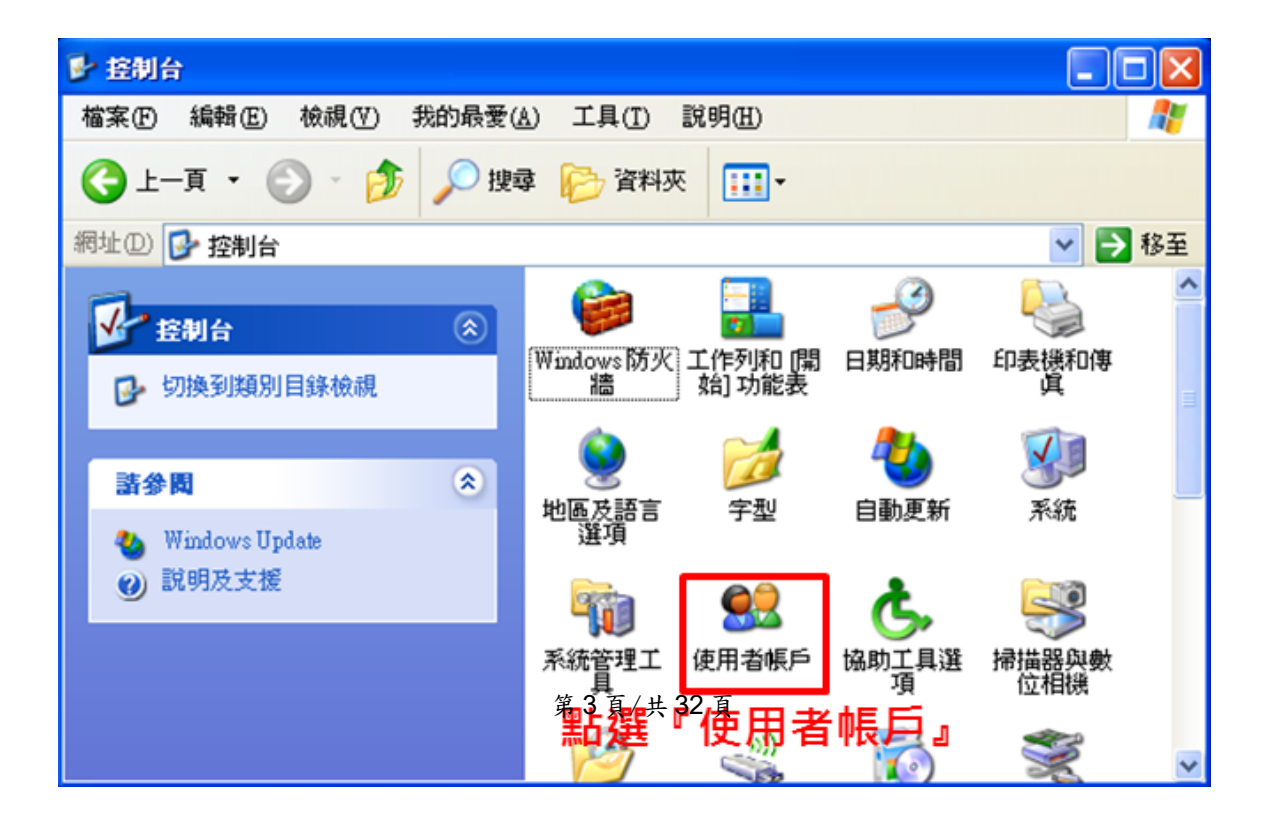

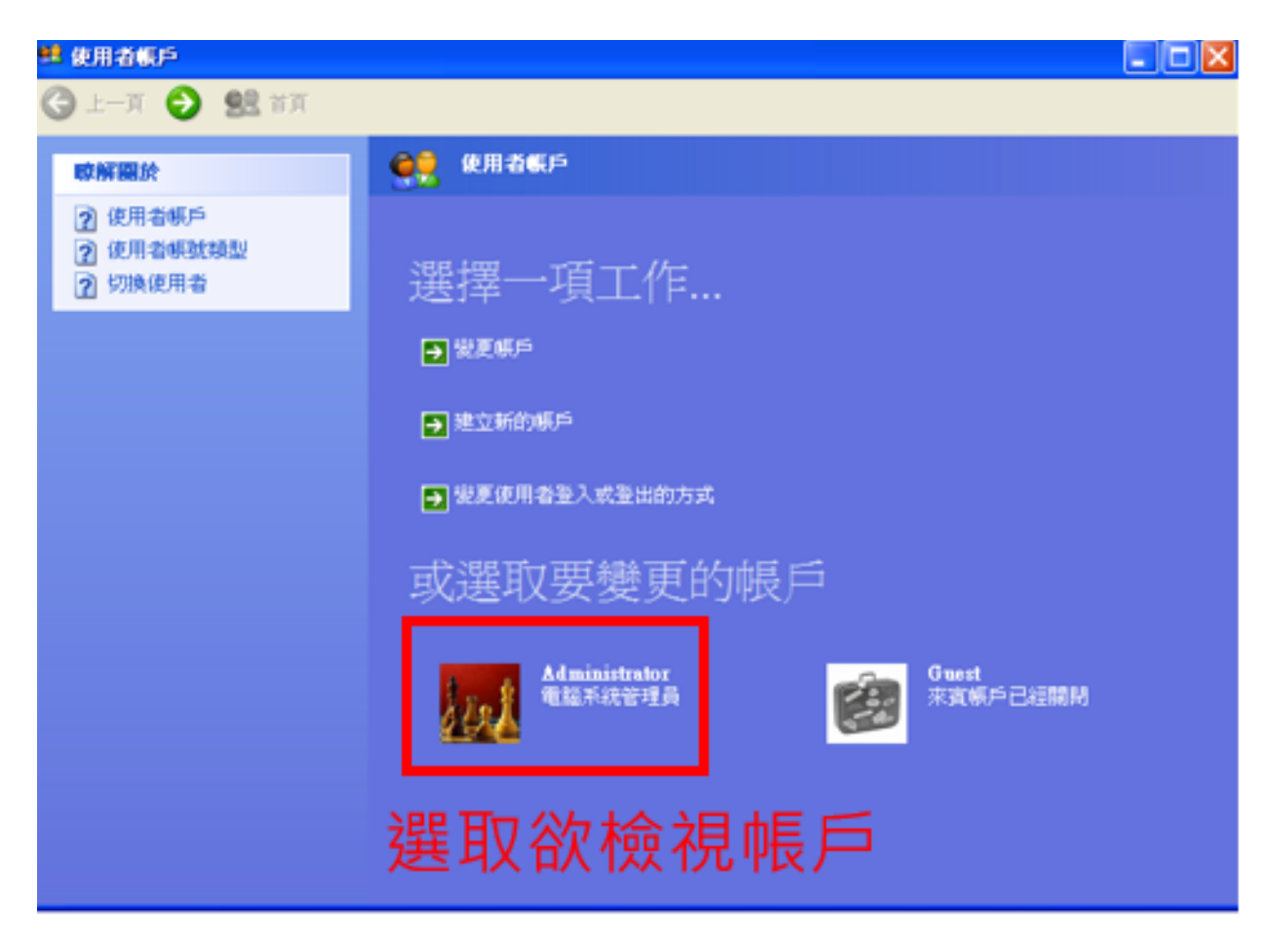

| 🥶 使用者顺户                                                                                                    |                                                                                                    |    |
|----------------------------------------------------------------------------------------------------|----------------------------------------------------------------------------------------------------|----|
| 🕒 上—頁 📀 👥 首頁                                                                                                    |                                                                                                    |    |
| <ul> <li>○上一頁 ② 聲 首頁</li> <li>○ 正在建立安全的密碼</li> <li>② 正在建立安全的密碼</li> <li>② 正在建立安全的密碼</li> <li>② 正在建立安全的密碼</li> <li>③ 記憶密碼</li> <li>●●●●●</li> <li>執入新的密</li> <li>●●●●●</li> <li>朝入新的密</li> <li>●●●●●</li> <li>朝入新的密</li> <li>●●●●●</li> <li>朝入新的密</li> <li>●●●●●</li> <li>朝入新的密</li> <li>●●●●●</li> <li>朝入新的密</li> <li>●●●●●</li> <li>朝入新的密</li> <li>●●●●●</li> <li>朝入新的密</li> <li>●●●●●</li> <li>朝入新的密</li> <li>●●●●●</li> <li>●●●●●</li> <li>朝入新的密</li> <li>●●●●●</li> <li>●●●●●</li> <li>朝入新的密</li> <li>●●●●●</li> <li>●●●●●</li> <li>朝入一個学</li> <li>●■●●</li> <li>●■●●</li> <li>●■●●</li> <li>●■●●</li> <li>●■●●</li> <li>●■●●</li> <li>●■●</li> <li>●■●●</li> <li>●■●</li> <li>●■●●</li> <li>●■●</li> <li>●■</li> <li>●■●</li> <li>●■●</li> <li>●■</li> <li>●■<th>您的密碼 前的密碼: 2碼: 2碼: 2碼: 2碼: 2碼: 2碼: 2碼: 2碼: 2碼: 2碼: 2碼: 2碼: 2碼: 2: 2: 2:: 2:: 2:: 2:: 2:: 2:: 2:: 2:: 2:: 2:: 2:: 2:: 2:: 2:: 2:: 2:: 2:: 2:: 2:: 2:: 2:: 2:: 2:: 2:: 2:: 2:: 2:: 2:: 2:: 3:: 3::&lt;</th><th>取消</th></li></ul> | 您的密碼 前的密碼: 2碼: 2碼: 2碼: 2碼: 2碼: 2碼: 2碼: 2碼: 2碼: 2碼: 2碼: 2碼: 2碼: 2: 2: 2:: 2:: 2:: 2:: 2:: 2:: 2:: 2:: 2:: 2:: 2:: 2:: 2:: 2:: 2:: 2:: 2:: 2:: 2:: 2:: 2:: 2:: 2:: 2:: 2:: 2:: 2:: 2:: 2:: 3:: 3::< | 取消 |

#### 第4頁/共32頁

B. Windows 7 設定方式如下

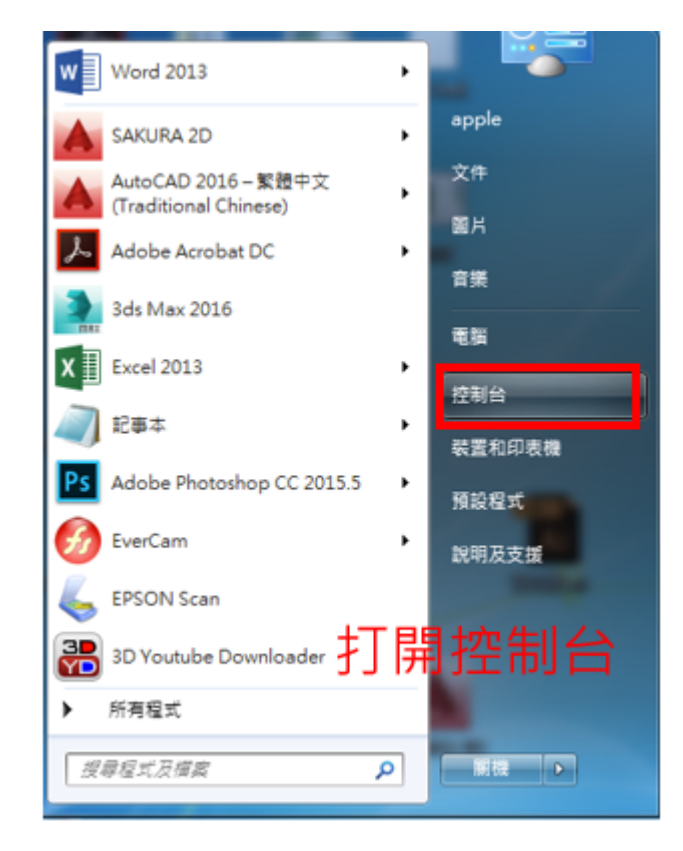

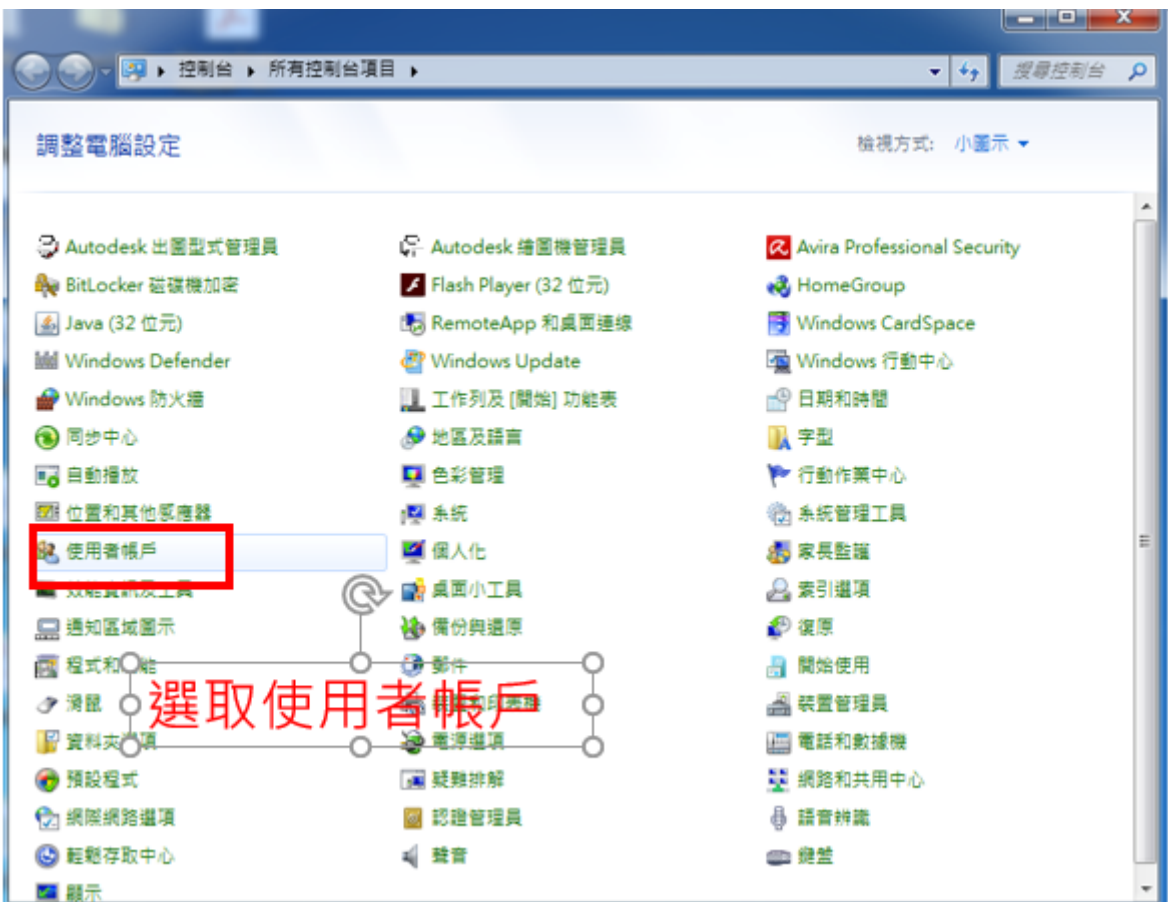

#### 第5頁/共32頁

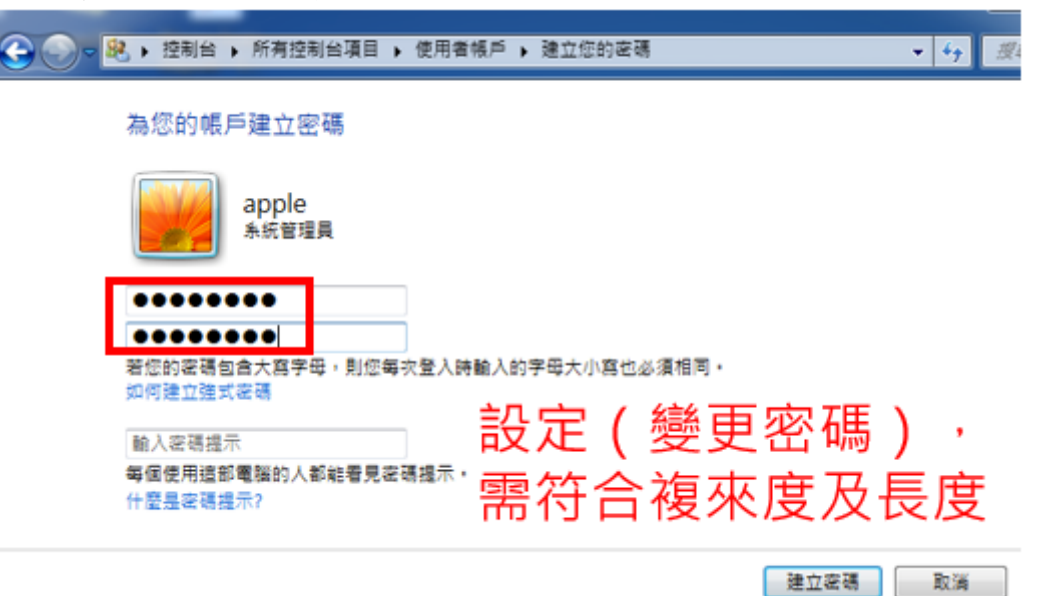

#### C. Windows 10 設定方式如下

|    | 産田島代物社会の          |                          |
|----|-------------------|--------------------------|
|    |                   |                          |
|    | 行動中心(8)           |                          |
|    | 電漆還項(O)           |                          |
|    | 事件檢視器(V)          |                          |
|    | 兼統(Y)             |                          |
|    | 装置管理員(M)          |                          |
|    | 網路連線(W)           |                          |
|    | 磁磁管理(K)           |                          |
|    | 電腦管理(G)           |                          |
|    | 命令提示字元(C)         |                          |
|    | 命令提示字元 (系統管理員)(A) |                          |
|    | <br>工作管理員(T)      |                          |
|    | 控制台               | 滑鼠移至Wndows               |
|    | 橫案總管(E)           | 消穷 <b>、</b> 按大辩 <b>、</b> |
|    | 搜尋(S)             | 税図フタロ與フ和                 |
| \$ | 執行(R)             | 選控制台                     |
|    |                   |                          |
| ľ  | 星面(D)             |                          |
|    |                   |                          |

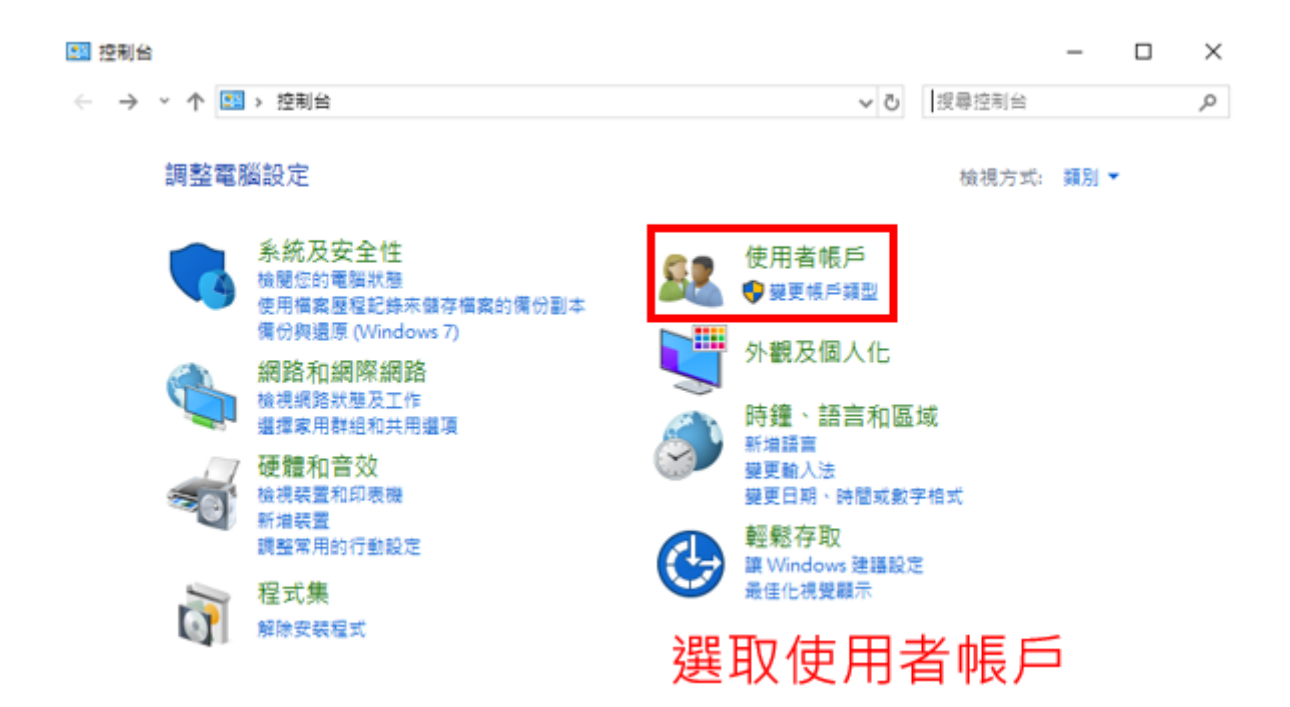

第7頁/共32頁

| 🍇 管理帳戶                                         | _                                                                                                    |
|------------------------------------------------|----------------------------------------------------------------------------------------------------|
| $\leftrightarrow \rightarrow \checkmark \cdot$ | & > 控制台 > 使用者帳戶 > 使用者帳戶 > 管理帳戶 > ② 授尋控制台                                                                                                    |
|                                                | 選擇要變更的使用者                                                                                                    |
|                                                | A alexwu<br>本機帳戶<br>Administrator<br>受密碼保護                                                                                                    |
|                                                | 點選欲檢視之使用者<br>帳戶                                                                                                    |
|                                                | 在 [電腦設定] 中新増使用者                                                                                                    |
|                                                |                                                                                                    |
| <b>總</b> 變更密碼                                  | -                                                                                                    |
| € → ¥                                          | 28. 《使用者帳戶》 管理帳戶 》 變更密碼 > 20   29. 授尋控制台                                                                                                    |
|                                                | 變更 alexwu 的密碼                                                                                                    |
|                                                | ▲ alexwu<br>Administrator<br>getseiget Betwei Administrator<br>getseiget Betwei Administrator<br>getseiget Betwei Administrator<br>getseiget R符合複來度及長度 |
| Г                                              |                                                                                                    |
|                                                |                                                                                                    |
| L                                              | 如果密碼包含大寫字母,每次都要輸入相同的大寫字母。                                                                                                    |
|                                                | 每個使用這部電腦的人都能看見密碼提示。                                                                                                    |
|                                                | 變更密碼 取消                                                                                                    |

## 檢查項目2:已啟動螢幕保護程式,設定10分鐘以內

檢查說明:

電腦螢幕桌面按右鍵→選螢幕保護程式→設定10分鐘以內→勾選密碼保護

若不符上述規定,則依下列設定方式操作

A. Windows XP 設定方式如下

| 顯示 內容 🛛 💽 🔀                           |             |
|---------------------------------------|-------------|
| 主題 桌面 螢幕保護裝置 外觀 設定值                   |             |
| 1. 點選『螢幕保護裝置』                         |             |
|                                       |             |
| Window **                             |             |
|                                       |             |
| .0                                    |             |
| 螢幕保護裝置◎ 2.於此處設定螢幕                     | <b>米護程式</b> |
|                                       | 『機嫱後,以兩珥伊護, |
| 1000000000000000000000000000000000000 | 「繼續後,以省饷休暖』 |
| 要調整監視器的電源設定達到省電目的,諸按                  |             |
| - Cruff () 電源(()                      |             |
|                                       |             |
| 確定 取消 套用(A)                           |             |

B. Windows 7 設定方式如下

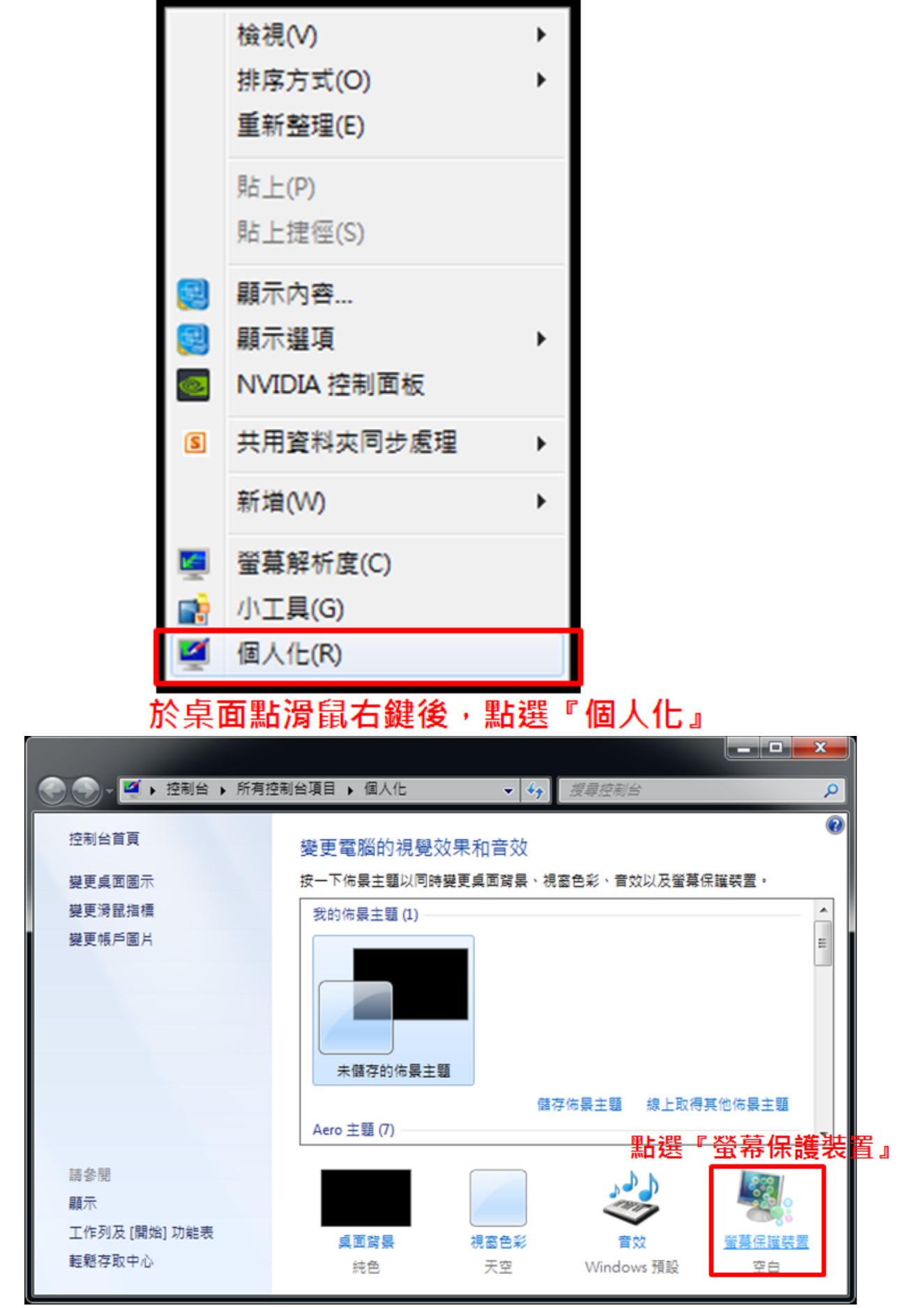

第10頁/共32頁

| 🦉 螢幕保護裝置設定                            | ×                 |         |
|---------------------------------------|-------------------|---------|
| 螢幕保護裝置                                |                   |         |
|                                       |                   |         |
|                                       |                   |         |
|                                       |                   |         |
|                                       | Anibury 7         |         |
|                                       |                   |         |
| -                                     | .0                |         |
|                                       |                   |         |
| · 螢幕保護裝置(S)                           |                   |         |
| 3D 文字                                 | ▼ 設定值(T) 預覽(V)    |         |
| 等候(W): 10 🚔 分與                        | ☑ 繼續執行後,顯示登入盡面(R) |         |
| 雷语答钮                                  |                   |         |
| · · · · · · · · · · · · · · · · · · · |                   | 劇以進入    |
| 1.設定等候1                               | 10分鐘 登入(密码        | 馬)畫面    |
| 變更電源設定                                |                   | · · · · |
| L                                     |                   |         |
|                                       |                   |         |

### C. Windows 10 設定方式如下

|   | 1                  |        |  |
|---|--------------------|--------|--|
|   | 檢視(V)              | >      |  |
|   | 排序方式(O)<br>●新教理(E) | >      |  |
| - |                    |        |  |
|   | 知上(P)<br>贴上搜徑(S)   |        |  |
|   | 復原 移動(U)           | Ctrl+Z |  |
|   | 圆形内容               |        |  |
|   | 國形道項               | >      |  |
|   | 新増(W)              | >      |  |
|   | 顳示設定(D)            |        |  |
|   | (個人化(R)            |        |  |
|   |                    |        |  |

於桌面點擊滑鼠右鍵 → 選擇「個人化」或點選左下 角「windows圖示」選擇設定(齒輪)

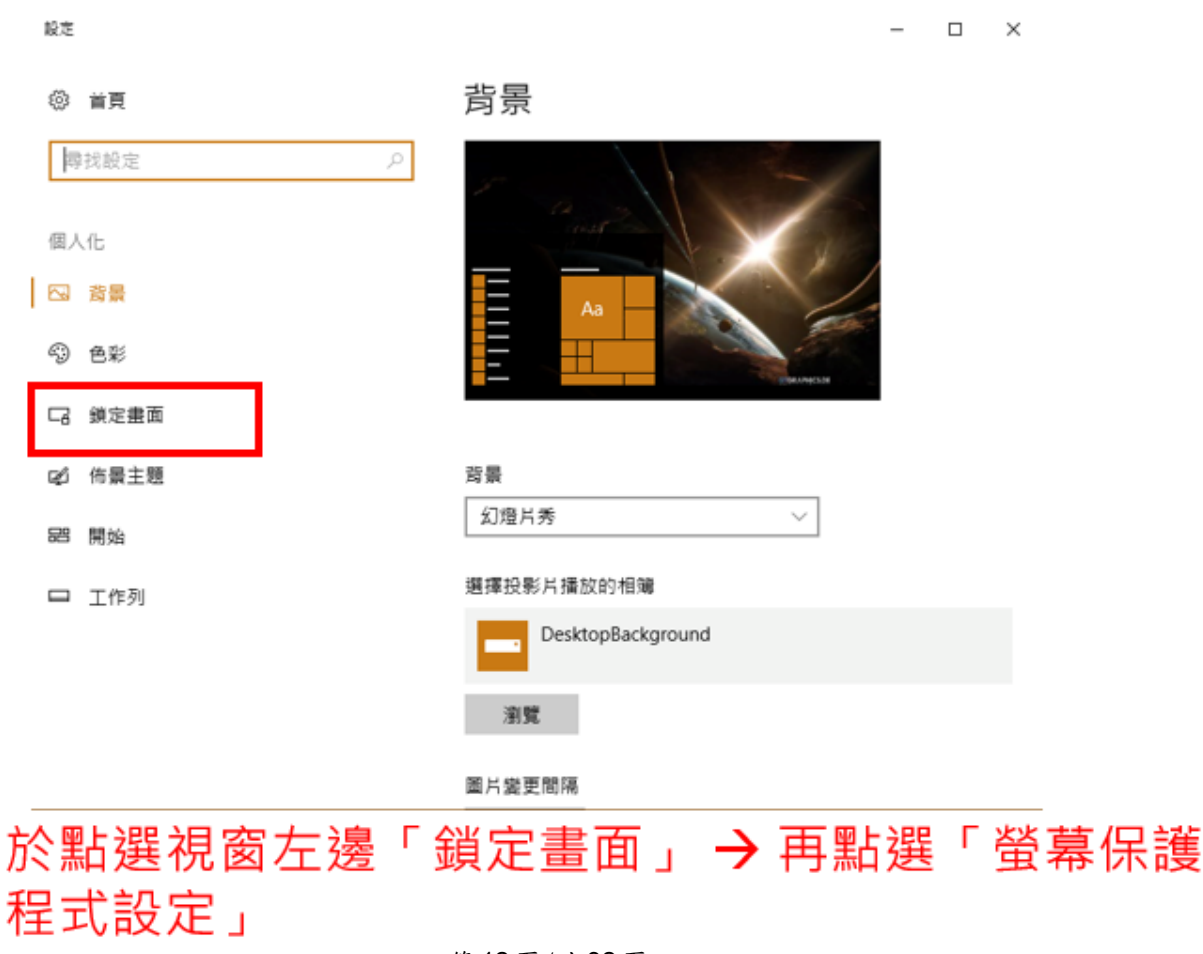

第12頁/共32頁

| 🧲 螢幕保護裝置設定                     | ×                       |     |    |
|--------------------------------|-------------------------|-----|----|
| 螢幕保護裝置                         |                         |     |    |
|                                |                         |     |    |
|                                |                         |     |    |
| 螢幕保護裝置(S)                      |                         |     |    |
| 泡泡 ~ 設定(T                      | ) 預覽(V)                 |     |    |
| 搴候(W): 10 🚽 分報 🗹 繼續執行後,顯示:     | <sup>≧入畫面(R)</sup> 2.勾選 | 本欄以 | 進入 |
| 電源管理<br>請調整顯示亮度或其他電源設定,以節省能源或達 | <sub>到最佳效能</sub> ,登入(   | 密碼) | 畫面 |
| 1.設定等候10分鐘                     |                         |     |    |
| 確定                             | 取消 套用(A)                |     |    |

檢查項目3:有安裝防毒軟體及運作中,並檢視「病毒碼更新是否設 為自動」,並於1週內,有更新過病毒碼

檢查說明:

檢查電腦右下角是否有防毒軟體圖示。

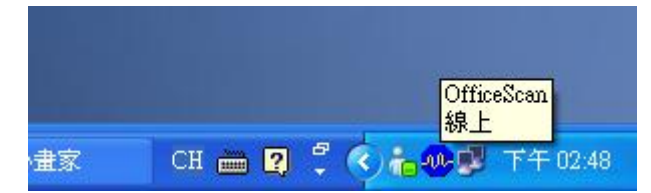

| Trend Micro OfficeScan               |  |
|--------------------------------------|--|
| TREND MICRO <sup>TT</sup> OfficeScan |  |
| 組態設定 更新狀態                            |  |
|                                      |  |
|                                      |  |
| 1                                    |  |
|                                      |  |
|                                      |  |
|                                      |  |
|                                      |  |
|                                      |  |
|                                      |  |
|                                      |  |
|                                      |  |
|                                      |  |

此部分可能提昇個人電腦防護能力,可自行參酌加入【不納入稽核項目】 免費(:

1. Microsoft security essential

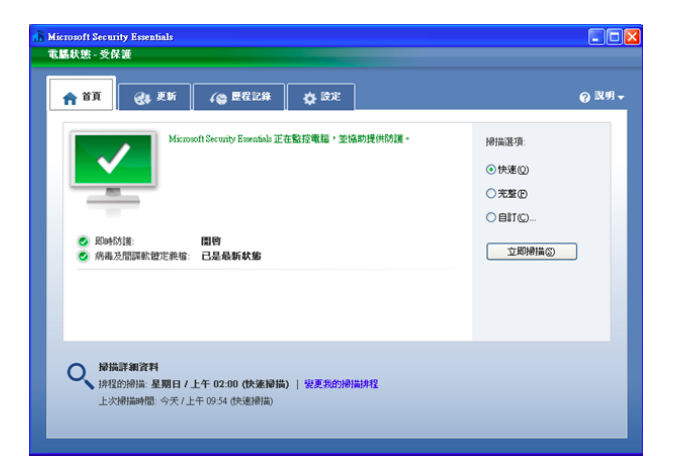

2. FortiClient Endpoint Security(以下簡稱為 FortiClient),分成可免費下載使用的標準版與針對企業環境的授權版(Premium Edition),兩種版本的主要功能差不多,都包含防毒、防間諜程式、個人防火牆、入侵防禦、網頁過濾等功能,除此之外還包括 SSL 與 IPsec 兩種 VPN 的個人端連線程式,

以及針對特定通訊協定連線的廣域網路最佳化機制。

檢查項目4:無安裝遠端桌面遙控軟體 電腦右下角是否有

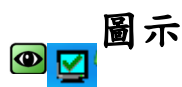

檢查說明:

檢查電腦右下角是否有 圖示。

除檢查是否有遠端桌面遙控軟體外,亦須取消 Windows 內建之遠端桌面功能。

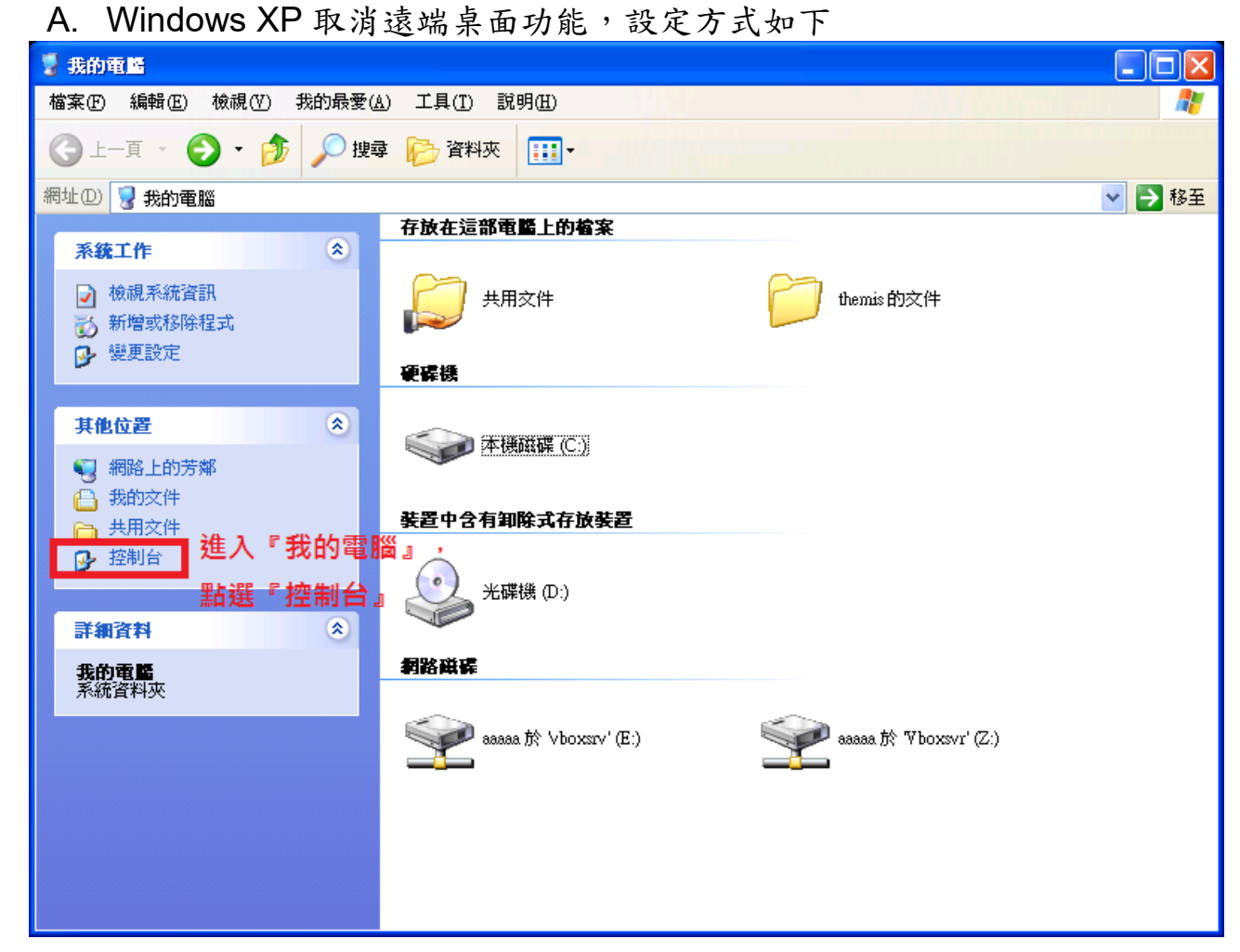

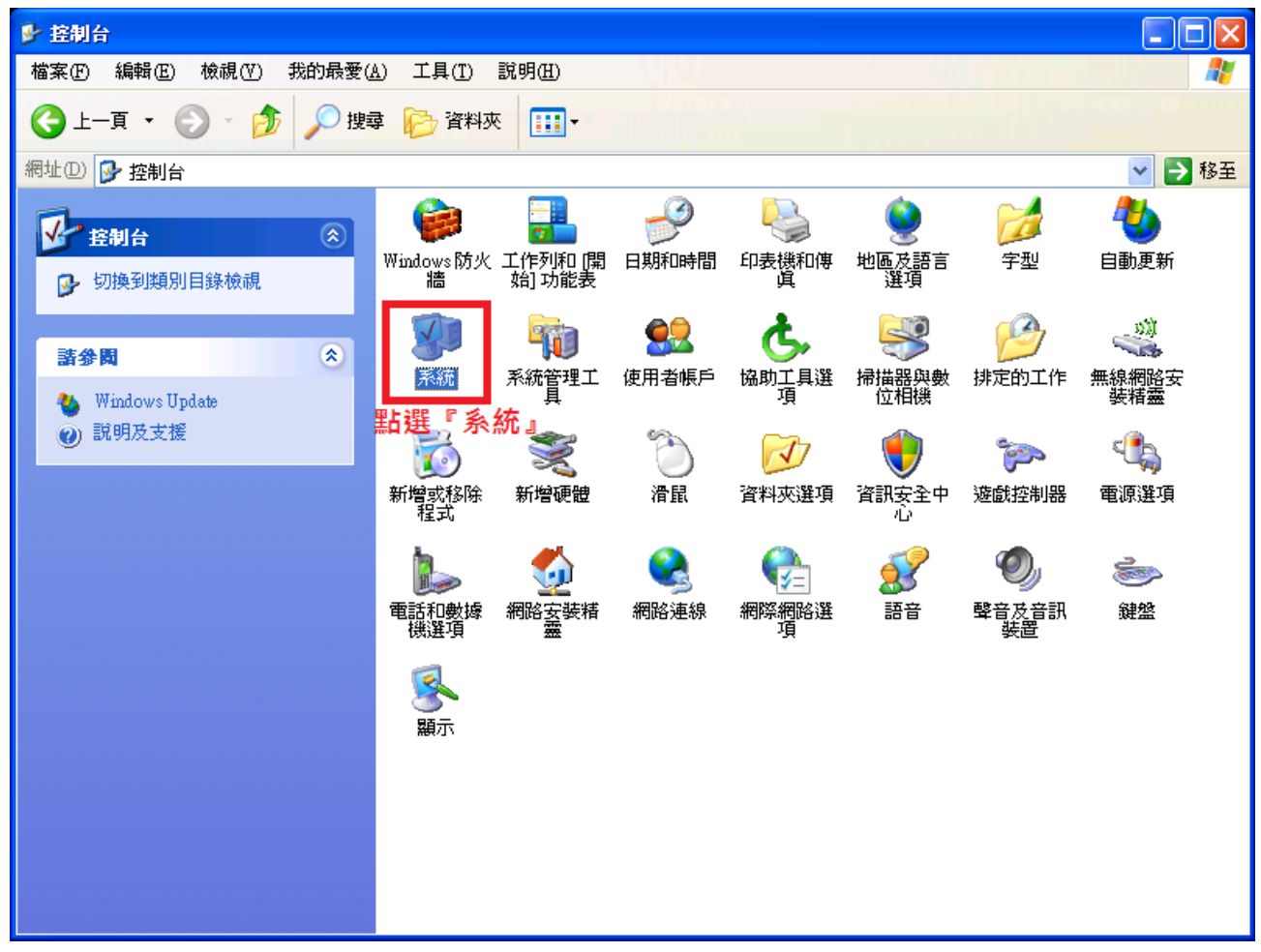

| 系统内容 | <i>;</i> |    | ? 🛛                                                                                                    |
|------|----------|----|----------------------------------------------------------------------------------------------------|
| 一般   | 電腦名稱     | 進階 | 系統還原 自動更新 遠端<br>系統還原 自動更新 遠端<br>新統: 點選 『 遠 端 』 標籤<br>系統: Microsoft Windows XP<br>Professional<br>Version 2002<br>Service Pack 2<br>授權給:<br>theMIS<br>76483-641-9241577-23202<br>電腦:<br>Intel(R) Core(TM)<br>i5-3230M CPU @ 2.60GHz<br>2.49 GHz, 3.50 GB 的 RAM<br>實體位置延伸 |
|      |          |    | 確定 取消 套用(A)                                                                                                    |

第17頁/共32頁

| 系統內容                                                |
|-----------------------------------------------------|
| 一般電腦名稱一硬體 進階 系統還原 自動更新 遠端                           |
| 語選取您要從其他位置使用這部電腦的方式。                                |
| □ 元許從這部電腦發出遠端協助的要求( <u>R</u> )                      |
| <u>什麼是遠端協助?</u><br>進階(V)                            |
|                                                     |
| □ 九許使用者遠端連線到這部電腦(C)                                 |
| <sup>完整的電腦名稱:</sup> 取消勾選『允許使用者遠端<br>themis-d9c4e544 |
| <u>什麼是遠端点面?連線到這部電腦</u> 』                            |
| 選取遠端使用者(2)                                          |
| 對於從遠端連線到這個電腦的使用者,使用者帳戶必須要有密<br>碼。                   |
| 將會設定 Windows 防火牆<br>允許遠端桌面連線到這個電腦。                  |
|                                                     |
|                                                     |
| 確定 取消 套用(A)                                         |

B. Windows 7 取消遠端桌面功能,設定方式如下

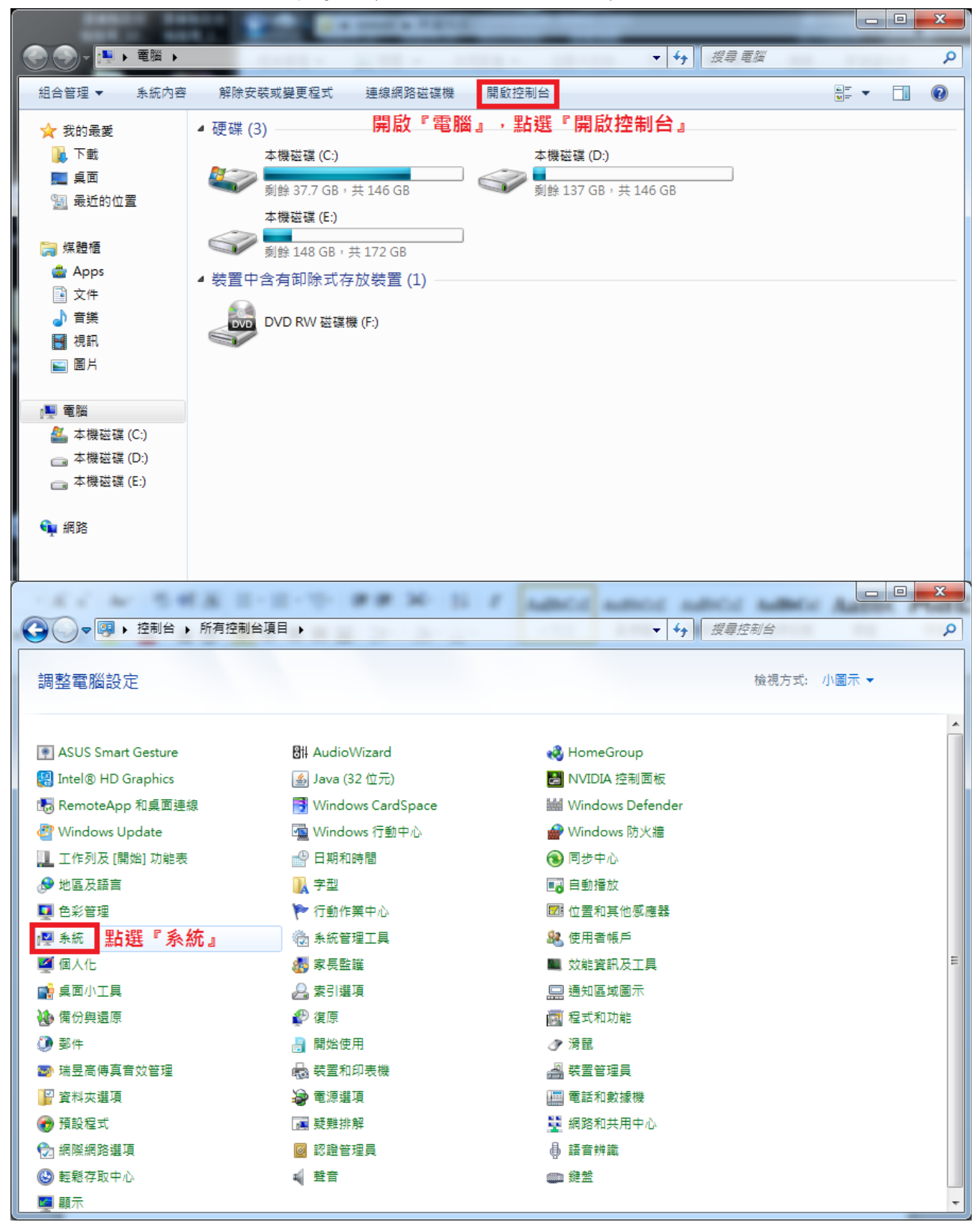

| 条統內容 <b>X</b>                                                     |
|-------------------------------------------------------------------|
| 電腦名稱 硬體 進階 条統保護 遠端                                                |
| 遠端協助                                                              |
| 元許到這部電腦的遠端協助連線(R)                                                 |
| 如果我啟用遠端協助會有什麼影響?                                                  |
| 進階(型)                                                             |
| · · · · · · · · · · · · · · · · · · ·                             |
|                                                                   |
|                                                                   |
| ◎ 不允許連線到此電腦(D)                                                    |
| 九許來自執行任何版本之遠端真面的電腦進行連線( 較不安全) 但                                   |
| <ul> <li>僅允許來自執行含有網路層級驗證之遠端桌面的電腦</li> <li>進行連線(較安全)(M)</li> </ul> |
| 協助我選擇 選取使用者 ③…                                                    |
|                                                                   |
| 確定 取消 套用(鱼)                                                       |

### Windows 10 取消遠端桌面功能,設定方式如下

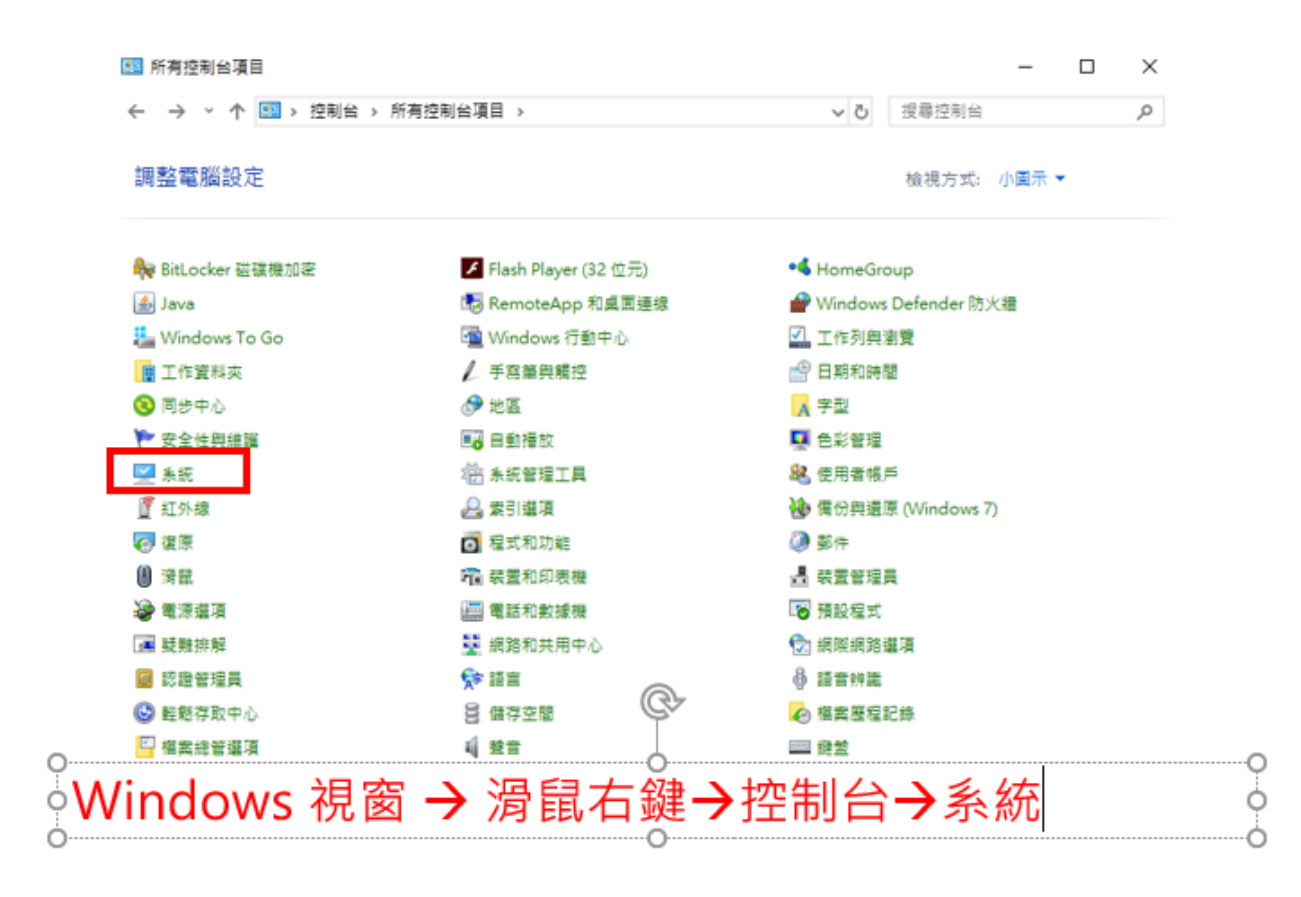

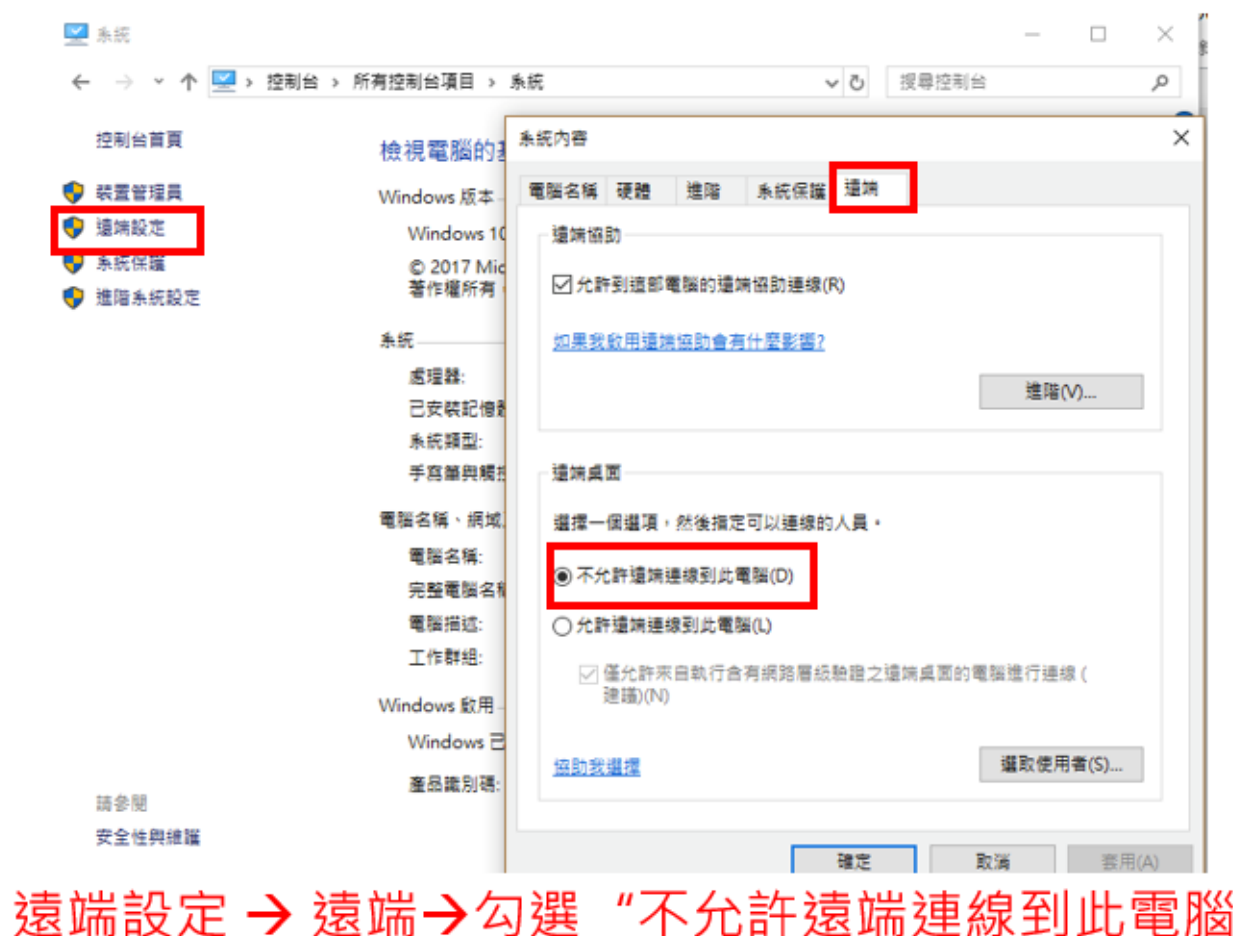

第21頁/共32頁

## 檢查項目 5:於1個月內,有執行過 Windows 系統漏洞修補程式

檢查說明:

檢查最近更新(一個月內)被執行 windows update, 微軟已經無提供更新程 式者免檢,如 windows 2000(最後版本需為 KB975713)、 windows XP (最後版本需為 KB2916036 及 KB2876331)

| ◎ ● • 嗯 • 控制台 • 所有控制台및                                                                                                    | 目 ▶                                                                                                    | ▼ 49 搜尋控制台                                                                                                    | ٩ |
|----------------------------------------------------------------------------------------------------|----------------------------------------------------------------------------------------------------|----------------------------------------------------------------------------------------------------|---|
| 調整電腦設定                                                                                                    |                                                                                                    | 檢視方式: 小圖示 ▼                                                                                                    |   |
| <ul> <li>Q Autodesk 出圖型式管理員</li> <li>Q BitLocker 磁磁機加密</li> <li>Java (32 位元)</li> <li>Mindows Defender</li> <li>Windows 防火總</li> <li>同步中心</li> <li>回步中心</li> <li>回動播放</li> <li>应置和其他感應器</li> <li>使用者帳戶</li> <li>效能資訊及工具</li> <li>通知區域圖示</li> <li>適知區域圖示</li> <li>資 器</li> <li>資料夾選項</li> <li>資 預設程式</li> <li>① 調際網路選項</li> <li>◎ 結繁存動中心</li> </ul> | <ul> <li>♀ Autodesk 結團機管理員</li> <li>✓ Flash Player (32 位元)</li> <li>※ RemoteApp 和桌面連線</li> <li>☞ Windows Update</li> <li>☞ Windows Update</li> <li>☞ Windows Up</li></ul> | <ul> <li>▲ Avira Professional Security</li> <li>④ HomeGroup</li> <li>● Windows CardSpace</li> <li>● Windows 行動中心</li> <li>● 日期和時間</li> <li>● 子型</li> <li>● 行動作業中心</li> <li>● 赤統管理工具</li> <li>● 素気管理工具</li> <li>● 素引道項</li> <li>● 微望</li> <li>● 開始使用</li> <li>● 報覧管理員</li> <li>■ 電話和數據機</li> <li>● 調路和共用中心</li> <li>● 語音辨識</li> <li>● 調査</li> </ul> | E |
| ■ 顯示                                                                                                    | -                                                                                                    |                                                                                                    | - |

A. Windows 7 檢查方式如下

控制台 → 選取 "windows update

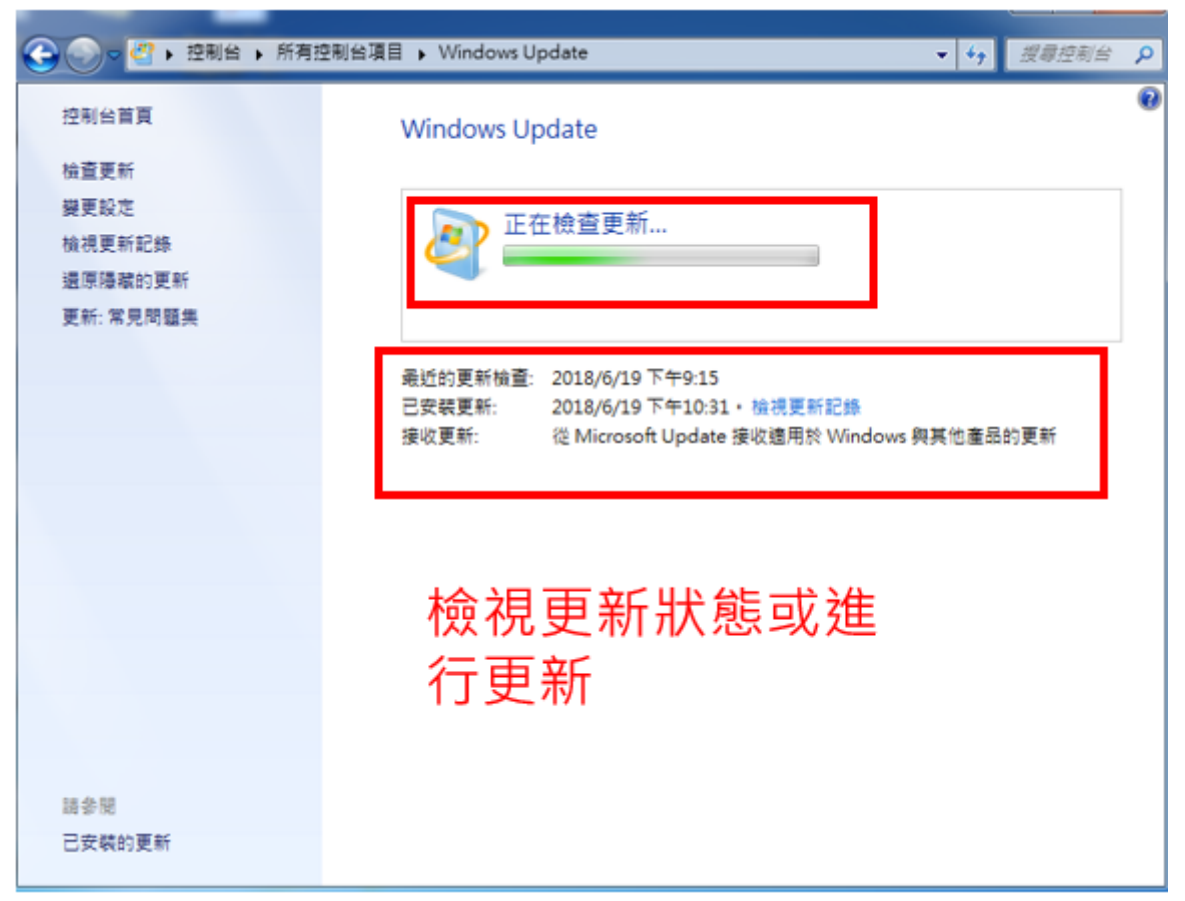

## B. Windows 10 檢查方式如下

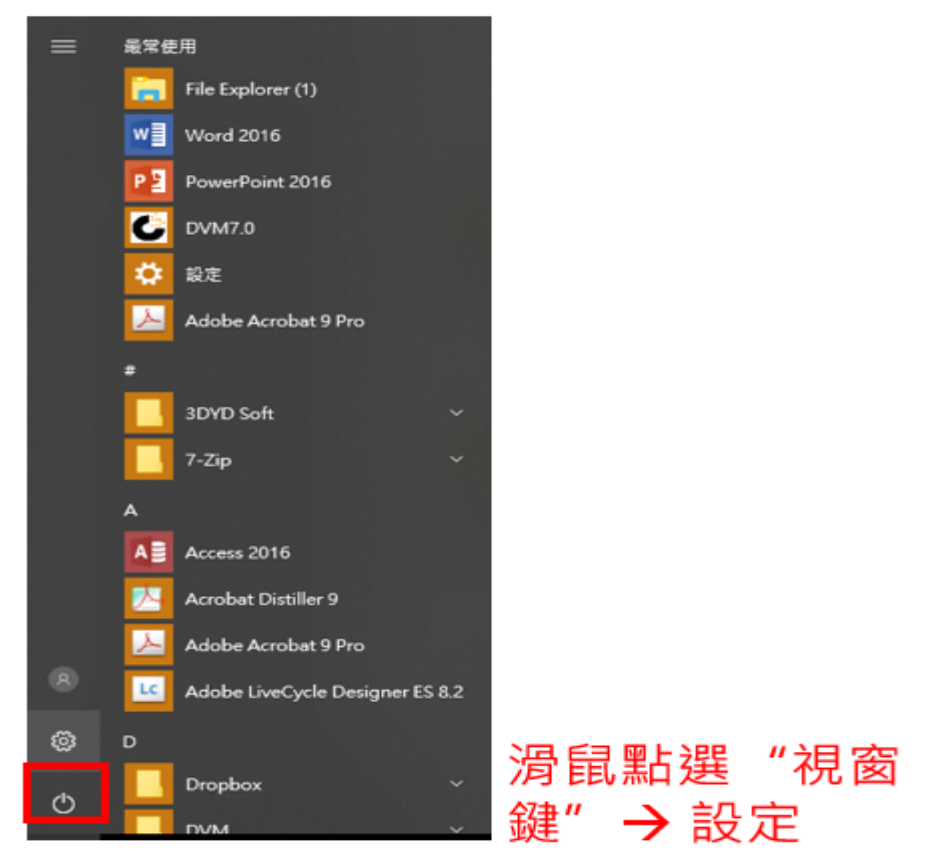

第23頁/共32頁

| 設定                                       | – – ×                                                                              |
|------------------------------------------|------------------------------------------------------------------------------------|
| W                                        | Vindows 設定                                                                         |
| 尋找設定                                     | ٩                                                                                  |
| 個人化<br>當景、鎖定重面、色彩 解除安裝、預設值、計<br>功能       | ○ 一 一 一 一 一 一 一 一 一 一 一 一 一 一 一 一 一 一 一                                            |
| び戯 軽鬆存取<br>遊戯 りいR、直播、遊戯 明聴程式、放大鏡、)<br>模式 |                                                                                    |
| 選取"更新及安≦                                 | <b>全性</b> ″<br>- □ ×                                                               |
| ③ 首頁                                     | Windows Update                                                                     |
| ■找設定  更新與安全性 C Windows Update            | 更新狀態<br>您的裝置已是最新狀態。上次檢查: 2018/5/13,00:06<br>檢查更新                                   |
| Windows Defender                         | 檢視已安裝的更新記錄                                                                         |
| ↑ 佣♡                                     | 更新設定                                                                               |
| ① 復原                                     | 我們將自動下載和安裝更新,付費連線的情況除外 (因為可能需要<br>支付費用)。在該種情況下,我們只會自動下載保持 Windows 順<br>暢蓮作所需的這些更新。 |
| ⊘ 愈用                                     | 業更使用時間                                                                             |

- ▲ 尋找我的裝置
- 筒 開發人員專用

第24頁/共32頁

進階選項

重新啟動選項

檢視更新狀態及更

新設定

## 檢查項目 6: 郵件軟體(outlook 或 webmail)已關閉信件預覽

檢查說明:

檢查 outlook 或 webmail 郵件預覽功能已關閉(轉信至手機者,需受檢者授 權得同步檢查手機郵件設定)。

以 Mail2000 為例:

登入 Mail2000→【個人設定】→【個人化設定】→【使用環境】→【郵件】→ 【信件自動預覽】→【關閉】→【確定】。

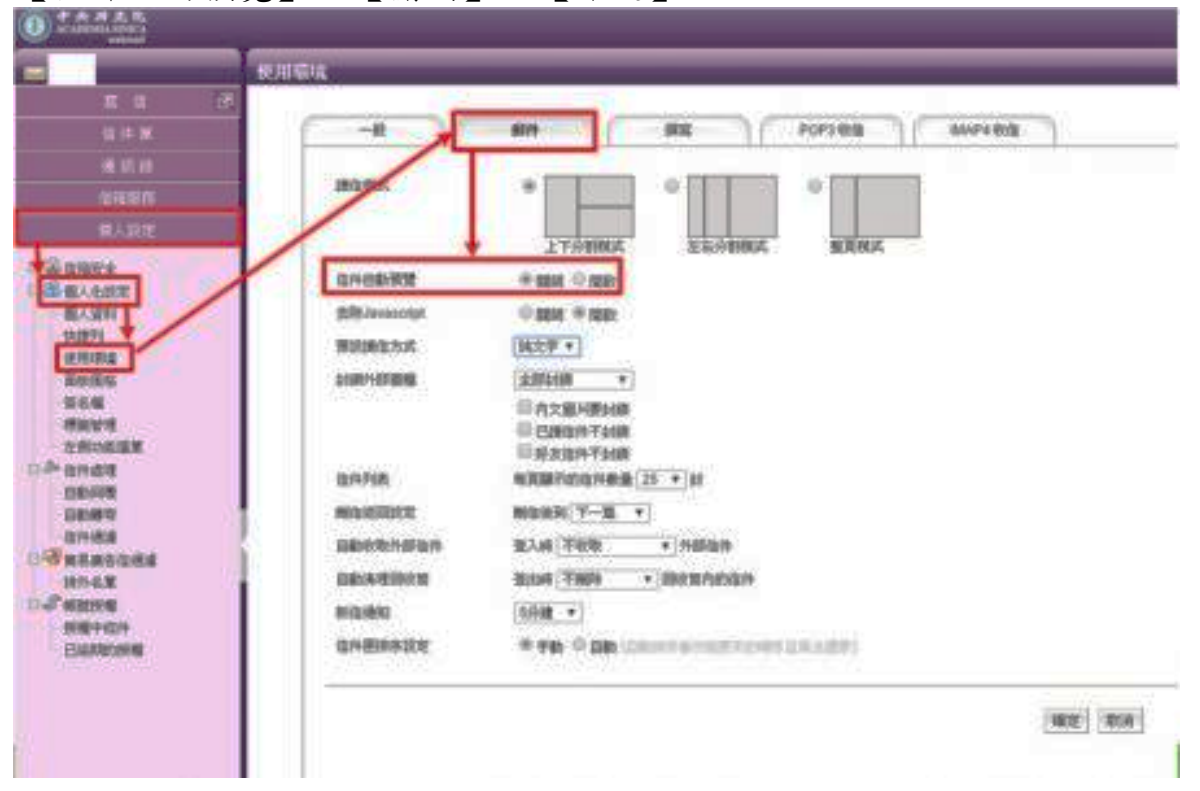

| Mail2000 v4.5                | 🧈 👘 🔁 💼 🖞                                           |
|------------------------------|-----------------------------------------------------|
| hsu                          | 使用環境                                                |
| 编輯                           |                                                     |
| 信件匣                          | <b>個人化設定</b> 通踏功能設定 POP3收信設定                        |
| 通訊錄                          | 語言: 正體中文 🗸                                          |
| 我的檔案                         |                                                     |
| 信箱服務                         |                                                     |
| 個人設定                         |                                                     |
| 自 🔁 信箱安全                     | 上下分割模式    左右分割模式    整頁模式                            |
| ■ 希 個人化設定                    | 信件自動預覽: 🗌 當使用上下分割或左右分割讀信模式時,自動預覽信件                  |
| 快捷列                          | 信件列表: 每百路市的信件邮号 100 1 封                             |
| 使用環境                         |                                                     |
| · 頭石幅<br>標籤管理                |                                                     |
| 左側功能選單                       | 回信郵件位址: hsu@nkfust.edu.tw                           |
| ● 101 161 円版理<br>● 100 廣告信管理 |                                                     |
|                              | 四信方式鼓定: · @ 附加原文回信 · C 附加引交回信 · C 一般回信(不附加引文,不附加原文) |
|                              | 其他:                                                 |
|                              | 確定取消                                                |
|                              | 第 25 頁 / 共 32 頁                                     |

以 Microsoft Outlook 為例:

開啟 Microsoft Outlook,點選收件匣=>檢視=>讀取窗格=>關,如有多個收件匣, 則依此步驟設定。

| 🖸 收件匣 - Micro                                                                                       | so | ft Out | look          |         |            |              |       |          |      |        |    |
|----------------------------------------------------------------------------------------------------|----|--------|---------------|---------|------------|--------------|-------|----------|------|--------|----|
| : 檔案(E) 編輯(E)                                                                                       | 榆  | 視(火)   | 到(G)          | 工具(I)   | _ 執行(      | A) 說         | ;明(H) |          | 輸入需要 | 目解答的問題 |    |
| : 🗊 新增(N) 📲 🛃 🔪                                                                                     |    | 排列(    | A)            | •       | ) @        | 專寄(W)        |       | 鍵入要尋找的   | 連絡人  | •   0  | 1  |
| 郵件                                                                                                  | C  | 讀取習    | 窗格(N)         | •       | <b>I</b> 7 | ₩(R)         |       |          |      |        |    |
| 我的最愛資料夾                                                                                             | 2  | 自動預展開頭 | 頁覽(P)<br>成摺疊郡 | ¥組(エ) ▸ |            | 下(B)<br>閣(Q) |       | ,沙方酒日题子, |      | 收到日期 ▽ | 12 |
| <ul> <li>□ 软件里</li> <li>□ 寄件備份</li> </ul>                                                           |    | 工具列    | ¶(I)<br>×     | ٠       |            |              | n C   | ,这句话日期小。 |      |        |    |
| 所有郵件資料夾                                                                                             | -0 |        |               |         |            |              |       |          |      |        |    |
| ■ ॐ 個人資料夾<br>④ <u>收件里</u><br>● ● 刪除的郵件<br>● ● 刪除的郵件<br>● 垃圾郵件<br>● 草稿<br>● 寄件匣<br>● 寄件備份<br>■ 搜尋資料夾 |    |        |               |         |            |              |       |          |      |        |    |
| ▶ 郵件                                                                                                |    |        |               |         |            |              |       |          |      |        |    |

以 Outlook Express 為例:

開啟 Outlook Express,點選收件匣=>檢視=>版面配置=>取消「顯示預覽窗格」的勾選,如 有多個收件匣,則依此步驟設定。

| 🗐 收件匣 - Outloo            | xpress                       |                        |                |                            |                 |                       |                   |
|---------------------------|------------------------------|------------------------|----------------|----------------------------|-----------------|-----------------------|-------------------|
| 檔案 (E) 編輯 (E)             | 檢視(♡) 工具(工) ≦                | 郵件( <u>M</u> ) 説明(     | H)             |                            |                 |                       | 1                 |
| 建立郵件 回                    | 現行破視(₩)<br>排序方式(B)<br>欄位(C)  | 1                      | ×              | 傳送接收                       | <b>し</b><br>通訊錄 | →         →         → |                   |
| ◎ 收件匣                     | 版面配置(L)                      |                        |                |                            |                 |                       |                   |
| 資料夾<br>「」Outlook Express  | 被封鎖的影像(I)<br>HTML格式的郵件(I     | <u>I</u> ) Alt+Shift+H | Outlook Expres | <b>主旨</b><br>  歡迎使用 Outloo | ok Expre∞ 6     |                       | 收件日期<br>2010/5/27 |
| ◎ 收件匣<br>◎ 寄件匣            | 交宇大小(E)<br>編碼(D)             | 1                      |                |                            |                 |                       |                   |
| □○○ 寄件備份 □○○ 剛除的郵件 □○○ 草稿 | 上一封(£)<br>下一封(£)<br>移到資料夾(£) | Ctrl+<<br>Ctrl+Y       | •              |                            |                 |                       |                   |
| 連絡人(C) ▼<br>沒有連絡人可以顯示。    | 展開(X)<br>摺疊(A)               |                        | -              |                            |                 |                       |                   |
| 供您自訂 Outlook Expre        | 停止(0)<br><b>重新整理(R</b> )     | Esc<br>F5              |                |                            |                 |                       | >                 |

| <mark>崎 收件匣 - Outlook Express</mark><br>: 檔案(P) 編輯(E) 檢視(V) 工」                                                                        | l(I) 郵件(M) 説明(H                                                               | ■ 親窗版面配置 內容                                                                                                    |
|----------------------------------------------------------------------------------------------------|-------------------------------------------------------------------------------|----------------------------------------------------------------------------------------------------|
| 建立郵件 回覆 全部回<br>建立郵件 回覆 全部回<br>② 收件匣<br>資料夾 ×<br>③ Outlook Express<br>○ 本 機資料夾<br>○ 軟件匣<br>○ 寄件匣<br>○ 寄件櫃<br>○ 寄件備份<br>○ 剛除的郵件<br>○ 享稿 | ● 轉寄 列印       ●     ●       !     g       ?     G       Ø     Ø       Ø     Ø | 版面配置<br>基本<br>您可以視個人需要顯示或隱藏部份的 Outlook Express。<br>請選擇下列的元件。<br>②連絡人(T) ○Outlook 功能區(K) ○檢視列(Y)<br>③ 資料夾列(E) ④ 狀態列(U)<br>④ 資料夾活單(E) ⑦ 工具列(O)<br>自訂工具列(C)…<br>預覽窗格<br>[預覽窗格]可以讓您快速預覽郵件,不需開啓其他視<br>圖示預覽[圖格(E) |
| 連絡人(C) ▼ ×<br>沒有連絡人可以顯示。請按[連絡人]<br>,建立新的連絡人。                                                                                          | <                                                                             | <ul> <li>○ 職亦在郵件下方(W) ○ 顯示在郵件旁邊(3)</li> <li>▽ 顯示預覽窗格標題(出)</li> </ul>                                                                                                    |
| 封郵件,0封尚未閱讀                                                                                                    |                                                                               | 確定 取消 要用 ( )                                                                                                    |

#### 檢查項目7:無安裝來路不明或未授權軟體

檢查說明:

1、查看:控制台→新增/移除程式

檢查重點:未公告授權使用商用軟體、遊戲、影音等軟體(如:

Winrar、非常好色、無蝦米、photoshop、visio、ultraedit、power DVD)。

2、查看:開始→程式集

搜尋歌曲/影片(如:dat, mp3, avi, mpg, ape, rm, rmvb等副檔名) 是否合法授權。如有發現來路不明或未授權檔案,請立即移除。

需請受稽單位提出軟體版權清單,並依下列方式檢查是否有安裝未授權之軟體。

- 要求提出版權證明,如WinRAR、WinZip、PowerDVD、Dr.eye、燒錄 軟體等無使用需求立即移除。
- 2、 如有兩套以上防毒軟體,須出示非公發使用之版權證明
- 3、 請先行清理出單位具合法版權之軟體清單
- 4、部分使用者無法提出版權證明時,大多以承接前手電腦為由,建議 單位資訊人員對移交電腦建立個人電腦軟體重灌清單,以明責任。

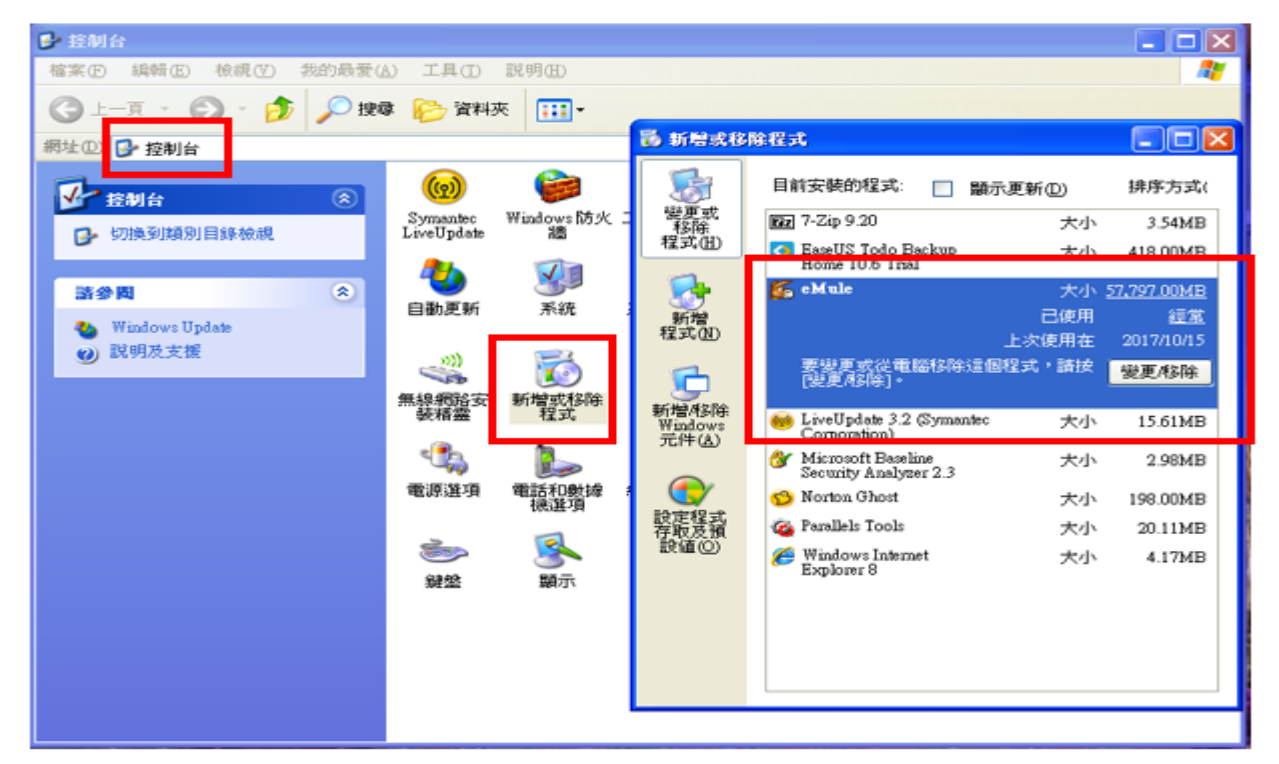

A. Windows XP 檢查方式如下

控制台 > 新增或移除程式 > 檢視所安裝程式

#### 第28頁/共32頁

B. Windows 7 檢查方式如下

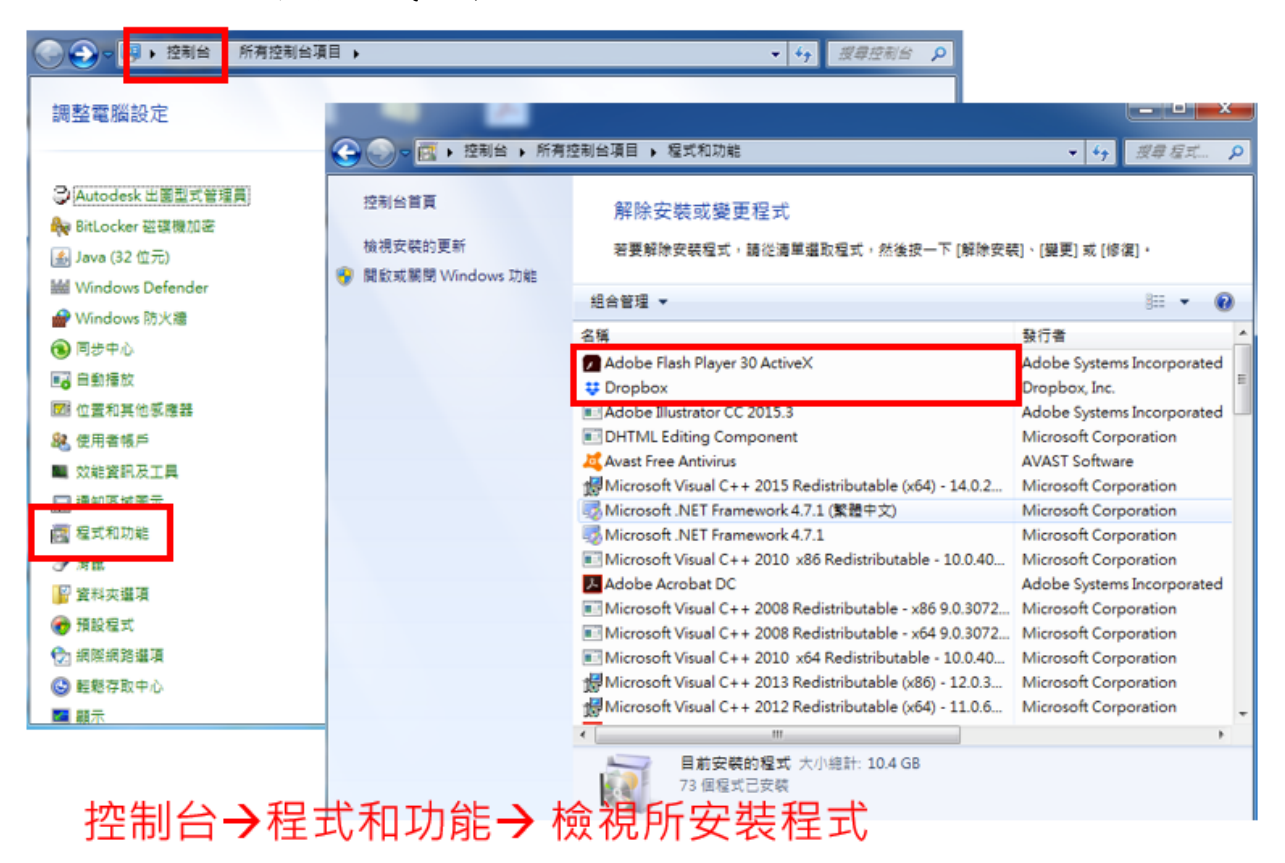

## C. Windows 10 檢查方式如下

| 🖼 所有控制台項目                                |                                              | – 🗆 ×                                             |                       |
|------------------------------------------|----------------------------------------------|---------------------------------------------------|-----------------------|
| ← → ヾ ↑ 🖸 > 控制台 >                        | 所有控制台項目 > ジン                                 | 提尋控制台                                             |                       |
|                                          | ☑ 程式和功能                                      |                                                   | -                     |
| 調整電腦設定                                   | ← → ~ 个 🖸 > 控制台                              | > 所有控制台項目 > 程式和功能 >                               | ♂ 授尋 程式和功能            |
|                                          | 控制台首頁                                        | 解除安裝或變更程式                                         |                       |
| 🏘 BitLocker 磁碟機加密                        | ✓ Flash Player (32 位元)<br>★ 規一体 売か 更好        |                                                   |                       |
| 🍰 Java                                   | RemoteApp 和桌面連計     metrix 期間 Windows This   | 右要解除女装程式, 講促満単識取程式, 然便按一ト [解除:                    | 21 転]、[豊更] 或 [修復]・    |
| 🏪 Windows To Go                          | windows 行動中心                                 | 組合管理 ▼                                            |                       |
| 📱 工作資料夾                                  | ↓ 手寫筆與觸控                                     | 26                                                | 0.50                  |
| 🔞 同步中心                                   | ★ 2000                                       | 2 P Voutube Downloader (v64)                      | 2DVD Soft             |
| ▶ 井今社創建課                                 |                                              | 277-Zip 15.14 (x64)                               | loor Pavlov           |
|                                          |                                              | Adobe Acrobat Pro 9 - ChineseT                    | Adobe Systems         |
| ▶ ● ● ● ● ● ● ● ● ● ● ● ● ● ● ● ● ● ● ●  | 2 影流宮埋工具                                     | 😻 Dropbox                                         | Dropbox, Inc.         |
| 直 紅外線                                    |                                              | G DVM 7.0                                         | DragonSoft, Inc.      |
| 🕢 復原                                     | ◎ 程式和功能                                      | EverCam 7.0                                       |                       |
| () ) ) () ) () () () () () () () () () ( | <b>1111                                 </b> | EverCamPPT                                        | FormosaSoft           |
|                                          | (四) 雷沃和教婦機                                   | FileZilla Client 3.25.2                           | Tim Kosse             |
|                                          |                                              | Google Chrome                                     | Google Inc.           |
| 山田田 务足 男臣 打开用牛                           | 2 前路相关用于心                                    | Java 8 Update 151 (04-bit)                        | Oracle Corporation    |
| 🧧 認證管理員                                  | <b>☆</b> 語言                                  |                                                   | UNE Corporation       |
| 🕒 転懸存取中心                                 | B 儲存空間                                       | Malware Protection Live                           | ente corporation      |
| □ 檔案總管選項                                 | 4 壁音                                         | Microsoft Office 專業増強版 2016                       | Microsoft Corporation |
|                                          | •                                            | Microsoft OneDrive                                | Microsoft Corporation |
|                                          |                                              | 😤 Microsoft SQL Server 2005 Compact Edition [ENU] | Microsoft Corporation |
|                                          |                                              | 🚺 Microsoft Visio Professional 2013               | Microsoft Corporation |
| 「売生」と                                    | →程式和功能→ 檢測師                                  | · 应进积于里不右                                         | 12                    |
| 기고 메기 디                                  | ▼ 1主 エレイロ シリ 月日 ▼ 1敗 1九 月月                   | 又农住以正百万                                           |                       |
| 本 路 不 图                                  | 旧戓未授權軟體                                      |                                                   |                       |
|                                          |                                              |                                                   |                       |

#### 第29頁/共32頁

## 檢查項目8:無安裝 P2P 軟體

檢查說明:

開始→控制台→新增/移除程式

p2p 軟體例:Azureus, Apia,BitComet, BitTorrent(BT), BitABC, BitTornado, BadBlue, BearShare, BearShare Pro, BearShare Free, BitLord, BitSpirit, BitTornado,Beedo p5p, BitTorrent Deadman Walking Version, eDonkey, eMule, ezPeer, eXeem, Hotline, hip2p, iMesh, Kuro, Kazaa, WinMX, kazaa lite k++, kupe, Morpheus, Mxie, Overnet, Pigo, Shareaza, uTorrent。

A. Windows XP、7、10 檢查方式與「檢查項目7」相同如下,置重點在 查找有無 p2p 相關軟體。

| 🐻 新增或移用                                                                                                    | 徐程式                                                          |                                                                                                    |                                                                                                    |                                                                                                    |                                                                                                    |                                                                              |
|----------------------------------------------------------------------------------------------------|--------------------------------------------------------------|----------------------------------------------------------------------------------------------------|----------------------------------------------------------------------------------------------------|----------------------------------------------------------------------------------------------------|----------------------------------------------------------------------------------------------------|------------------------------------------------------------------------------|
|                                                                                                    | 目前安裝的程式:                                                     |                                                                                                    |                                                                                                    | 顯示更新(D)                                                                                                    | 排序方式(3): 名稱                                                                                                    | *                                                                            |
| 變更或                                                                                                    | o Google Chrome                                              |                                                                                                    |                                                                                                    |                                                                                                    | 大小                                                                                                    | 460.00MB                                                                     |
| 程式(出)                                                                                                    | 按這裡取得支援                                                      | <u>資訊。</u>                                                                                                    |                                                                                                    |                                                                                                    | 已使用                                                                                                    | 遇而                                                                           |
| -                                                                                                    |                                                              |                                                                                                    |                                                                                                    |                                                                                                    | 上次使用在                                                                                                    | 2015/1/29                                                                    |
|                                                                                                    | 要從您的電腦移向                                                     | 徐這個程式,請按 [移除]。                                                                                                    |                                                                                                    |                                                                                                    |                                                                                                    | 移除                                                                           |
| 新増<br>程式(N)                                                                                                    | 🚮 Mozilla Maintenan                                          | ce Service                                                                                                    |                                                                                                    |                                                                                                    | 大小                                                                                                    | 0.22MB                                                                       |
|                                                                                                    | 💭<br>🕄 Oracle VM Virtual                                     | Box Guest Additions 4.3.18                                                                                                    |                                                                                                    |                                                                                                    | 大小                                                                                                    | 4 14MB                                                                       |
| 6                                                                                                    | WinRAR 5 20 (32                                              | (公元)                                                                                                    |                                                                                                    |                                                                                                    | 大小                                                                                                    | 4.14MD                                                                       |
| 新增移除                                                                                                    |                                                              | 1276/                                                                                                    |                                                                                                    |                                                                                                    | ×1,                                                                                                    | 4.30MB                                                                       |
| windows<br>元件( <u>A</u> )                                                                                                    |                                                              | 於此處查看是否有安裝P2P                                                                                                    | 軟體                                                                                                    |                                                                                                    |                                                                                                    |                                                                              |
|                                                                                                    |                                                              |                                                                                                    |                                                                                                    |                                                                                                    |                                                                                                    |                                                                              |
|                                                                                                    |                                                              |                                                                                                    |                                                                                                    |                                                                                                    |                                                                                                    |                                                                              |
| 設定程式存取及預                                                                                                    |                                                              |                                                                                                    |                                                                                                    |                                                                                                    |                                                                                                    |                                                                              |
| 設値(0)                                                                                                    |                                                              |                                                                                                    |                                                                                                    |                                                                                                    |                                                                                                    |                                                                              |
|                                                                                                    |                                                              |                                                                                                    |                                                                                                    |                                                                                                    |                                                                                                    |                                                                              |
|                                                                                                    |                                                              |                                                                                                    |                                                                                                    |                                                                                                    |                                                                                                    |                                                                              |
|                                                                                                    |                                                              |                                                                                                    |                                                                                                    |                                                                                                    |                                                                                                    |                                                                              |
|                                                                                                    |                                                              |                                                                                                    |                                                                                                    |                                                                                                    |                                                                                                    |                                                                              |
|                                                                                                    |                                                              |                                                                                                    |                                                                                                    |                                                                                                    |                                                                                                    |                                                                              |
|                                                                                                    |                                                              |                                                                                                    |                                                                                                    |                                                                                                    |                                                                                                    |                                                                              |
| <b>G</b> ori                                                                                                    | 🛐 ▶ 控制台 ▶ 所有打                                                | 空制台項目 → 程式和功能                                                                                                    |                                                                                                    | <b>▼ 4</b>                                                                                                    | <i>晕 程式和功能</i>                                                                                                    | ٩                                                                            |
|                                                                                                    | ■ ▶ 控制台 ▶ 所有技                                                | 空制台項目 ▶ 程式和功能                                                                                                    |                                                                                                    | <b>▼ 4</b>                                                                                                    | 尋 程式和功能                                                                                                    | ٩                                                                            |
| <ul> <li></li></ul>                                                                                                    | □ ▶ 控制台 ▶ 所有打<br>頁                                           | <sup>控制台項目</sup> ▶ 程式和功能<br>解除安裝或變更程式                                                                                                    |                                                                                                    | <b>▼ 4</b> 9 搜                                                                                                    | <i>霍式和功能</i>                                                                                                    | ٩                                                                            |
|                                                                                                    | ☆ 控制台 → 所有技     頁     的更新                                    | 空制台項目 ▶ 程式和功能<br>解除安裝或變更程式<br>若要解除安裝程式,請從清單選取程式,然後按一下[解]                                                                                                    | 余安裝]、                                                                                                    | <ul> <li>✓ 4y 授</li> <li>授更] 或 [修復] +</li> </ul>                                                                                                    | <i>尋 程式和功能</i>                                                                                                    | ٩                                                                            |
| 全            控制台首            檢視安裝                                                                                                    | ■ ▶ 控制台 ▶ 所有<br>頁<br>的更新<br>閉 Windows 功能                     | 空制台項目 → 程式和功能<br>解除安裝或變更程式<br>若要解除安裝程式,請從清單選取程式,然後按一下[解]                                                                                                    | 徐安裝]、                                                                                                    | ▼ 4 援援 [變更] 或 [修復]                                                                                                    | <i>毒 程式和功能</i>                                                                                                    | ٩                                                                            |
| <ul> <li></li></ul>                                                                                                    | ☆ 控制台 → 所有控     页     的更新     閉 Windows 功能                   | 空制台項目 > 程式和功能<br>解除安裝或變更程式<br>若要解除安裝程式,請從清單選取程式,然後按一下[解]<br>組合管理 マ                                                                                                    | 徐安裝]、                                                                                                    | ◆ 4 愛 (變更) 或 [修復]                                                                                                    | <i>尋 程式和功能</i><br>•<br>■== ▼                                                                                                    | ج                                                                            |
| <ul> <li></li></ul>                                                                                                    | ■                                                            | 空制台項目 > 程式和功能<br>解除安裝或變更程式<br>若要解除安裝程式,請從清單選取程式,然後按一下[解]<br>組合管理 ▼<br>名稱                                                                                                    | 徐安裝]、<br>發行者                                                                                                    | ◆ 6 援援 [變更] 或 [修復] +                                                                                                    | <i>尋 程式和功能</i><br>。<br><sup>選</sup> Ⅲ ▼<br>安裝於                                                                                                    | ア<br>1<br>2<br>1<br>1<br>1<br>1<br>1<br>1<br>1<br>1<br>1<br>1<br>1<br>1<br>1 |
| <ul> <li></li></ul>                                                                                                    | ★ 控制台 ▶ 所有<br>頁<br>的更新<br>閉 Windows 功能                       | 空制台項目 ▶ 程式和功能<br>解除安裝或變更程式<br>若要解除安裝程式,請從清單選取程式,然後按一下[解]<br>組合管理 ▼<br>名稿<br>■ Microsoft Visual C++ 2008 Redistributable - x64 9.0<br>□ Microsoft Visual C++ 2008 Redistributable - x64 9.0                                                                                                    | 徐安裝]、<br>發行者<br>Micros                                                                                                    | ▼ 4 授<br>[變更] 或 [修復] f                                                                                                    | <i>尋 程式和功能</i>                                                                                                    | ♀<br>□<br>②<br>大小 ^                                                          |
| <ul> <li></li></ul>                                                                                                    | 國 → 控制台 → 所有<br>頁<br>的更新<br>閉 Windows 功能                     | 控制台項目 ,程式和功能<br>解除安裝或變更程式<br>若要解除安裝程式,請從清單選取程式,然後按一下[解]<br>組合管理 マ<br>名稱<br>■ Microsoft Visual C++ 2008 Redistributable - x64 9.0<br>■ Microsoft Visual C++ 2008 Redistributable - x64 9.0<br>■ Microsoft Visual C++ 2008 Redistributable - x66 9.0                                                                                                    | 徐安裝]、<br>發行者<br>Micros<br>Micros                                                                                                    | ▼ 4 愛<br>[模更] 或 [修復]<br>soft Corporation<br>soft Corporation                                                                                                    | <i>■ 程式和功能</i>                                                                                                    | ♪<br>□ 0<br>大小 ^                                                             |
| <ul> <li></li></ul>                                                                                                    | 國 → 控制台 → 所有<br>頁<br>的更新<br>閉 Windows 功能<br>處查看是否有<br>P2P軟體  | 控制台項目 、程式和功能<br>解除安裝或變更程式<br>若要解除安裝程式, 請從清單選取程式, 然後按一下 [解]<br>組合管理 ▼<br>名稱<br>■ Microsoft Visual C++ 2008 Redistributable - x64 9.0<br>■ Microsoft Visual C++ 2008 Redistributable - x64 9.0<br>■ Microsoft Visual C++ 2008 Redistributable - x66 9.0<br>■ Microsoft Visual C++ 2008 Redistributable - x86 9.0<br>■ Microsoft Visual C++ 2010 x64 Redistributable - 10                                                                                                    | 徐安裝]、<br>發行者<br>Micros<br>Micros<br>Micros                                                                                                    | ▼ 4 愛<br>[模更] 或 [修復]<br>soft Corporation<br>soft Corporation<br>soft Corporation<br>soft Corporation                                                                                                    | <i>■ 程式和功能</i>                                                                                                    | ♪<br>□<br>○<br>大小 ^                                                          |
| <ul> <li>         ○              控制台首           検視安裝            隙           開啟或關           於此」           安装 </li></ul>                                                                                                    | 國 → 控制台 → 所有控<br>頁<br>的更新<br>閉 Windows 功能<br>處查看是否有<br>P2P軟體 | <ul> <li>空制台項目 → 程式和功能</li> <li>解除安裝或變更程式</li> <li>若要解除安裝程式,請從清單選取程式,然後按一下 [解]</li> <li>組合管理 ▼</li> <li>名稱</li> <li>Microsoft Visual C++ 2008 Redistributable - x64 9.0</li> <li>Microsoft Visual C++ 2008 Redistributable - x64 9.0</li> <li>Microsoft Visual C++ 2008 Redistributable - x64 9.0</li> <li>Microsoft Visual C++ 2008 Redistributable - x66 9.0</li> <li>Microsoft Visual C++ 2010 x64 Redistributable - 10</li> <li>Microsoft Visual C++ 2010 x66 Redistributable - 10</li> </ul>                                                                                                    | 余安裝]、<br>發行者<br>Micros<br>Micros<br>Micros<br>Micros                                                                                                    | ▼ 分 愛<br>[模更] 或 [修復]<br>soft Corporation<br>soft Corporation<br>soft Corporation<br>soft Corporation<br>soft Corporation                                                                                                    | <i>■ 程式和功能</i>                                                                                                    | ♪<br>□ 0<br>大小 ^                                                             |
| <ul> <li>         ○         ○         ○         ○         ○         ○         ○         ○         ○         ○         ○         ○         ○         ○         ○         ○         ○         ○         ○         ○         ○         ○         ○         ○         ○         ○         ○         ○         ○         ○         ○         ○         ○         ○         ○         ○         ○         ○         ○         ○         ○         ○         ○         ○         ○         ○         ○         ○         ○         ○         ○         ○         ○         ○         ○         ○         ○         ○         ○         ○         ○         ○         ○         ○         ○         ○         ○         ○         ○         ○         ○         ○         ○         ○         ○         ○         ○         ○         ○         ○         ○         ○         ○         ○         ○         ○         ○         ○         ○         ○         ○         ○         ○         ○         ○         ○         ○         ○         ○         ○         ○         ○         ○         ○         ○         ○         ○         ○         ○         ○         ○         ○         ○         ○         ○         ○         ○         ○         ○</li></ul> | 國 → 控制台 → 所有控<br>頁<br>的更新<br>閉 Windows 功能<br>處查看是否有<br>P2P軟體 | 空制台項目 → 程式和功能<br>解除安裝或變更程式<br>若要解除安裝程式,請從清單選取程式,然後按一下 [解]<br>組合管理 ▼<br>名稱<br>■ Microsoft Visual C++ 2008 Redistributable - x64 9.0<br>■ Microsoft Visual C++ 2008 Redistributable - x64 9.0<br>■ Microsoft Visual C++ 2008 Redistributable - x64 9.0<br>■ Microsoft Visual C++ 2010 x64 Redistributable - 10<br>■ Microsoft Visual C++ 2010 x66 Redistributable - 10<br>■ Microsoft Visual C++ 2010 x86 Redistributable - 10<br>■ Microsoft Visual C++ 2012 Redistributable (x64) - 11                                                                                                    | 徐安裝]、<br>發行者<br>Micros<br>Micros<br>Micros<br>Micros<br>Micros                                                                                                    | ▼ 分 愛<br>[模更] 或 [修復]<br>soft Corporation<br>soft Corporation<br>soft Corporation<br>soft Corporation<br>soft Corporation<br>soft Corporation                                                                                                    | <i>■ 程式和功能</i>                                                                                                    | <b>へ</b><br>・<br>小大                                                          |
| <ul> <li>              全         </li> <li>             控制台首</li></ul>                                                                                                    | 國 → 控制台 → 所有<br>頁<br>的更新<br>閉 Windows 功能<br>處查看是否有<br>P2P軟體  | 空制台項目 → 程式和功能<br>解除安裝或變更程式<br>若要解除安裝程式,請從清單選取程式,然後按一下 [解]<br>組合管理 ▼<br>名稱<br>Microsoft Visual C++ 2008 Redistributable - x64 9.0<br>Microsoft Visual C++ 2008 Redistributable - x64 9.0<br>Microsoft Visual C++ 2008 Redistributable - x64 9.0<br>Microsoft Visual C++ 2010 x64 Redistributable - 10<br>Microsoft Visual C++ 2010 x64 Redistributable - 10<br>Microsoft Visual C++ 2010 x86 Redistributable - 10<br>Microsoft Visual C++ 2012 Redistributable (x64) - 11<br>Microsoft Visual C++ 2012 Redistributable (x64) - 11<br>Microsoft Visual C++ 2012 Redistributable (x66) - 11                                                                                                    | 余安裝]、<br>登行者<br>Micros<br>Micros<br>Micros<br>Micros<br>Micros<br>Micros                                                                                                    | ▼ 分 愛<br>[模更] 或 [修復]<br>soft Corporation<br>soft Corporation<br>soft Corporation<br>soft Corporation<br>soft Corporation<br>soft Corporation<br>soft Corporation                                                                                                    | <i>■ 程式和功能</i>                                                                                                    | ♀<br>●<br>○<br>○<br>○<br>○                                                   |
| <ul> <li>              全         </li> <li>             控制台首</li></ul>                                                                                                    | 國 → 控制台 → 所有<br>頁<br>的更新<br>閉 Windows 功能<br>處查看是否有<br>P2P軟體  | 空制台項目 → 程式和功能<br>解除安裝或變更程式<br>若要解除安裝程式,請從清單選取程式,然後按一下 [解]<br>組合管理 ▼<br>名稱<br>Microsoft Visual C++ 2008 Redistributable - x64 9.0<br>Microsoft Visual C++ 2008 Redistributable - x64 9.0<br>Microsoft Visual C++ 2008 Redistributable - x64 9.0<br>Microsoft Visual C++ 2010 x64 Redistributable - 10<br>Microsoft Visual C++ 2010 x64 Redistributable - 10<br>Microsoft Visual C++ 2010 x86 Redistributable - 10<br>Microsoft Visual C++ 2012 Redistributable - 10<br>Microsoft Visual C++ 2012 Redistributable (x64) - 11<br>Microsoft Visual C++ 2012 Redistributable (x64) - 11<br>Microsoft Visual C++ 2013 Redistributable (x64) - 12                                                                                                    | 余安裝]、<br>登行者<br>Micros<br>Micros<br>Micros<br>Micros<br>Micros<br>Micros<br>Micros                                                                                                    | ▼ 分 愛<br>[模更] 或 [修復]<br>control (修復)<br>control (Corporation<br>soft Corporation<br>soft Corporation<br>soft Corporation<br>soft Corporation<br>soft Corporation<br>soft Corporation<br>soft Corporation<br>soft Corporation                                                                                                    | <i>■ 程式和功能</i>                                                                                                    | ♪<br>↓<br>大小 ^                                                               |
| <ul> <li>              全         </li> <li>             控制台首</li></ul>                                                                                                    | 國 → 控制台 → 所有<br>頁<br>的更新<br>閉 Windows 功能<br>處查看是否有<br>P2P軟體  | 空制台項目 、程式和功能<br>解除安裝或變更程式<br>若要解除安裝程式,請從清單選取程式,然後按一下[解]<br>組合管理 ▼<br>名稱<br>Microsoft Visual C++ 2008 Redistributable - x64 9.0<br>Microsoft Visual C++ 2008 Redistributable - x64 9.0<br>Microsoft Visual C++ 2008 Redistributable - x64 9.0<br>Microsoft Visual C++ 2010 x64 Redistributable - 10<br>Microsoft Visual C++ 2010 x64 Redistributable - 10<br>Microsoft Visual C++ 2010 x86 Redistributable - 10<br>Microsoft Visual C++ 2012 Redistributable - 10<br>Microsoft Visual C++ 2012 Redistributable (x64) - 11<br>Microsoft Visual C++ 2012 Redistributable (x64) - 11<br>Microsoft Visual C++ 2013 Redistributable (x64) - 12<br>Microsoft Visual C++ 2013 Redistributable (x66) - 12                                                                                                    | 徐安裝]、<br>發行者<br>Micros<br>Micros<br>Micros<br>Micros<br>Micros<br>Micros<br>Micros<br>Micros                                                                                                    | ▼ 分 愛<br>[變更] 或 [修復]<br>soft Corporation<br>soft Corporation<br>soft Corporation<br>soft Corporation<br>soft Corporation<br>soft Corporation<br>soft Corporation<br>soft Corporation<br>soft Corporation<br>soft Corporation                                                                                                    | <i>■ 程式和功能</i>                                                                                                    | ク<br>1<br>文小 ^                                                               |
| <ul> <li></li></ul>                                                                                                    | 國 → 控制台 → 所有<br>頁<br>的更新<br>閉 Windows 功能<br>處查看是否有<br>P2P軟體  | 空制台項目 、程式和功能<br>解除安裝或變更程式<br>若要解除安裝程式,請從清單選取程式,然後按一下[解]<br>組合管理 ▼<br>名稱<br>Microsoft Visual C++ 2008 Redistributable - x64 9.0<br>Microsoft Visual C++ 2008 Redistributable - x64 9.0<br>Microsoft Visual C++ 2008 Redistributable - x64 9.0<br>Microsoft Visual C++ 2010 x64 Redistributable - 10<br>Microsoft Visual C++ 2010 x64 Redistributable - 10<br>Microsoft Visual C++ 2010 x86 Redistributable - 10<br>Microsoft Visual C++ 2012 Redistributable (x64) - 11<br>Microsoft Visual C++ 2012 Redistributable (x64) - 11<br>Microsoft Visual C++ 2012 Redistributable (x64) - 11<br>Microsoft Visual C++ 2013 Redistributable (x64) - 12<br>Microsoft Visual C++ 2013 Redistributable (x66) - 12<br>Microsoft Visual C++ 2013 Redistributable (x66) - 12<br>Microsoft Visual C++ 2013 Redistributable (x66) - 12<br>Microsoft Visual C++ 2013 Redistributable (x66) - 12<br>Microsoft Visual C++ 2013 Redistributable (x66) - 12<br>Microsoft Visual C++ 2013 Redistributable (x66) - 12<br>Microsoft Visual C++ 2013 Redistributable (x66) - 12                                                                                                    | 徐安裝]、<br>發行者<br>Micros<br>Micros<br>Micros<br>Micros<br>Micros<br>Micros<br>Micros<br>Micros<br>Micros                                                                                                    | ▼ 分 愛<br>[摸更] 或 [修復]<br>soft Corporation<br>soft Corporation<br>soft Corporation<br>soft Corporation<br>soft Corporation<br>soft Corporation<br>soft Corporation<br>soft Corporation<br>soft Corporation<br>soft Corporation<br>soft Corporation<br>soft Corporation                                                                                                    | <i>■ 程式和功能</i><br>                                                                                                    | ♪<br>↓<br>大小 ^                                                               |
| <ul> <li></li></ul>                                                                                                    | 國                                                            | <ul> <li>空制台項目 → 程式和功能</li> <li>解除安裝或變更程式</li> <li>若要解除安裝程式,請從清單選取程式,然後按一下 [解]</li> <li>組合管理 ▼</li> <li>名稱</li> <li>Microsoft Visual C++ 2008 Redistributable - x64 9.0</li> <li>Microsoft Visual C++ 2008 Redistributable - x64 9.0</li> <li>Microsoft Visual C++ 2008 Redistributable - x64 9.0</li> <li>Microsoft Visual C++ 2008 Redistributable - x64 9.0</li> <li>Microsoft Visual C++ 2010 x64 Redistributable - 10</li> <li>Microsoft Visual C++ 2010 x66 Redistributable - 10</li> <li>Microsoft Visual C++ 2012 Redistributable - 10</li> <li>Microsoft Visual C++ 2012 Redistributable (x64) - 11</li> <li>Microsoft Visual C++ 2013 Redistributable (x64) - 11</li> <li>Microsoft Visual C++ 2013 Redistributable (x64) - 12</li> <li>Microsoft Visual C++ 2013 Redistributable (x64) - 12</li></ul>                                                                                                    | 徐安裝]、<br>發行者<br>Micros<br>Micros<br>Micros<br>Micros<br>Micros<br>Micros<br>Micros<br>Micros<br>Micros<br>Micros<br>Micros                                                                                                    | ▼<br>◆<br>◆<br>◆<br>◆<br>◆<br>◆<br>◆<br>◆<br>◆<br>◆                                                                                                    | <i>■ 程式和功能</i>                                                                                                    | ♪<br>↓<br>大小 ^                                                               |
| <ul> <li>              全●             ・●</li></ul>                                                                                                    | 國 → 控制台 → 所有<br>頁<br>的更新<br>閉 Windows 功能<br>處查看是否有<br>P2P軟體  | e新台項目 、程式和功能<br>解除安裝或變更程式<br>若要解除安裝程式,請從清單選取程式,然後按一下[解]<br>組合管理 ▼<br>名稱<br>■ Microsoft Visual C++ 2008 Redistributable - x64 9.0<br>■ Microsoft Visual C++ 2008 Redistributable - x64 9.0<br>■ Microsoft Visual C++ 2008 Redistributable - x64 9.0<br>■ Microsoft Visual C++ 2008 Redistributable - x64 9.0<br>■ Microsoft Visual C++ 2010 x64 Redistributable - 10<br>■ Microsoft Visual C++ 2010 x64 Redistributable - 10<br>■ Microsoft Visual C++ 2012 Redistributable (x64) - 11<br>↓ Microsoft Visual C++ 2012 Redistributable (x64) - 11<br>↓ Microsoft Visual C++ 2013 Redistributable (x64) - 12<br>↓ Microsoft Visual C++ 2013 Redistributable (x64) - 12<br>↓ Microsoft Visual C++ 2013 Redistributable (x64) - 12<br>↓ Microsoft Visual C++ 2013 Redistributable (x64) - 12<br>↓ Microsoft Visual C++ 2013 Redistributable (x66) - 12<br>↓ Microsoft Visual C++ 2010 Tools for Office Runtim<br>↓ Microsoft Visual Studio 2010 Tools for Office Runtim<br>↓ Microsoft Visual Studio 2010 Tools for Office Runtim<br>↓ Microsoft Visual Studio 2010 Tools for Office Runtim<br>↓ Microsoft Visual Studio 2010 Tools for Office Runtim<br>↓ Microsoft Visual Studio 2010 Tools for Office Runtim<br>↓ Microsoft Visual Studio 2010 Tools for Office Runtim<br>↓ Microsoft Visual Studio 2010 Tools for Office Runtim<br>↓ Microsoft Visual Studio 2010 Tools for Office Runtim<br>↓ Microsoft Visual Studio 2010 Tools for Office Runtim                                                                                                    | 徐安裝]、<br>發行者<br>Micros<br>Micros<br>Micros<br>Micros<br>Micros<br>Micros<br>Micros<br>Micros<br>Micros<br>Micros<br>Micros<br>Micros<br>Micros<br>Micros                                                                                                    | ▼<br>「                                                                                                    | <i>■ 程式和功能</i><br>安裝於<br>2015/2/6<br>2015/2/7<br>2015/2/4<br>2015/3/4<br>2015/3/4<br>2015/3/4<br>2015/3/4<br>2015/3/4<br>2015/3/4<br>2015/3/4<br>2015/3/4<br>2015/2/12<br>2015/2/12<br>2015/2/12<br>2015/2/12                                         | ♪<br>↓<br>大小 ↑                                                               |
| <ul> <li></li></ul>                                                                                                    | 國 → 控制台 → 所有<br>頁<br>的更新<br>閉 Windows 功能<br>處查看是否有<br>P2P軟體  | 空制台項目 、程式和功能<br>解除安裝或變更程式<br>若要解除安裝程式,請從清單選取程式,然後按一下[解]<br>組合管理 マ<br>名稱<br>■ Microsoft Visual C++ 2008 Redistributable - x64 9.0<br>■ Microsoft Visual C++ 2008 Redistributable - x64 9.0<br>■ Microsoft Visual C++ 2008 Redistributable - x64 9.0<br>■ Microsoft Visual C++ 2008 Redistributable - x64 9.0<br>■ Microsoft Visual C++ 2010 x64 Redistributable - 10<br>■ Microsoft Visual C++ 2010 x64 Redistributable - 10<br>■ Microsoft Visual C++ 2012 Redistributable (x64) - 11<br>↓ Microsoft Visual C++ 2012 Redistributable (x64) - 11<br>↓ Microsoft Visual C++ 2013 Redistributable (x64) - 12<br>↓ Microsoft Visual C++ 2013 Redistributable (x66) - 12<br>↓ Microsoft Visual C++ 2013 Redistributable (x66) - 12<br>↓ Microsoft Visual C++ 2010 Tools for Office Runtim<br>↓ Microsoft Visual Studio 2010 Tools for Office Runtim<br>↓ Microsoft Visual Studio 2010 Tools for Office Runtim<br>↓ Microsoft Visual Studio 2010 Tools for Office Runtim<br>↓ Microsoft Visual Studio 2010 Tools for Office Runtim<br>↓ Microsoft Visual Studio 2010 Tools for Office Runtim<br>↓ Microsoft Visual Studio 2010 Tools for Office Runtim<br>↓ Microsoft Visual Studio 2010 Tools for Office Runtim<br>↓ Microsoft Visual Studio 2010 Tools for Office Runtim<br>↓ Microsoft Visual Studio 2010 Tools for Office Runtim<br>↓ Microsoft Visual Studio 2010 Tools for Office Runtim<br>↓ Microsoft Visual Studio 2010 Tools for Office Runtim<br>↓ Microsoft Visual Studio 2010 Tools for Office Runtim<br>↓ Microsoft Visual Studio 2010 Tools for Office Runtim<br>↓ Microsoft Visual Studio 2010 Tools for Office Runtim | 徐安裝]、<br>發行者<br>Micros<br>Micros<br>Micros<br>Micros<br>Micros<br>Micros<br>Micros<br>Micros<br>Micros<br>Micros<br>Micros<br>Micros<br>Micros                                                                                                    | ▼<br>「 使更 ] 或 [ 修復 ]<br>soft Corporation<br>soft Corporation<br>a<br>a | <i>■ 程式和功能</i><br>                                                                                                    | ♪<br>↓<br>大小 ↑                                                               |
| <ul> <li>              全●             ・●</li></ul>                                                                                                    | 國 → 控制台 → 所有<br>頁<br>的更新<br>閉 Windows 功能<br>處查看是否有<br>P2P軟體  | exil 실패目 ▶ 程式和功能<br>解除安裝或變更程式<br>若要解除安裝程式,請從清單選取程式,然後按一下 [解]<br>組合管理 マ<br>名稱<br>■ Microsoft Visual C++ 2008 Redistributable - x64 9.0<br>■ Microsoft Visual C++ 2008 Redistributable - x64 9.0<br>■ Microsoft Visual C++ 2008 Redistributable - x64 9.0<br>■ Microsoft Visual C++ 2008 Redistributable - x64 9.0<br>■ Microsoft Visual C++ 2010 x64 Redistributable - 10<br>■ Microsoft Visual C++ 2010 x66 Redistributable - 10<br>■ Microsoft Visual C++ 2012 Redistributable (x64) - 11<br>↓ Microsoft Visual C++ 2012 Redistributable (x64) - 11<br>↓ Microsoft Visual C++ 2013 Redistributable (x64) - 12<br>↓ Microsoft Visual C++ 2013 Redistributable (x66) - 12<br>↓ Microsoft Visual C++ 2013 Redistributable (x66) - 12<br>↓ Microsoft Visual C++ 2013 Redistributable (x66) - 12<br>↓ Microsoft Visual Studio 2010 Tools for Office Runtim<br>↓ Microsoft Visual Studio 2010 Tools for Office Runtim<br>↓ Mozilla Maintenance Service<br>③ Mozilla Thunderbird 31.7.0 (x86 zh-TW)<br>● Nmap 6.46                                                                                                    | 除安裝]、<br>發行者<br>Micros<br>Micros<br>Micros<br>Micros<br>Micros<br>Micros<br>Micros<br>Micros<br>Micros<br>Micros<br>Micros<br>Micros<br>Micros<br>Micros                                                                                                    | ▼<br>「 使更 ] 或 [ 修復 ] ·<br>soft Corporation<br>soft Corporation<br>a<br>a                   | <i>■ 程式和功能</i>                                                                                                    | ク<br>大小 ^                                                                    |
| <ul> <li></li></ul>                                                                                                    | 國 → 控制台 → 所有<br>頁<br>的更新<br>閉 Windows 功能<br>處查看是否有<br>P2P軟體  | emildage ) 程式和功能<br>解除安裝或變更程式<br>若要解除安裝程式,請從清單選取程式,然後按一下[解]<br>組合管理 マ<br>名稿<br>■ Microsoft Visual C++ 2008 Redistributable - x64 9.0<br>■ Microsoft Visual C++ 2008 Redistributable - x64 9.0<br>■ Microsoft Visual C++ 2008 Redistributable - x64 9.0<br>■ Microsoft Visual C++ 2008 Redistributable - x66 9.0<br>■ Microsoft Visual C++ 2010 x66 Redistributable - 10<br>■ Microsoft Visual C++ 2010 x66 Redistributable - 10<br>■ Microsoft Visual C++ 2012 Redistributable (x64) - 11<br>■ Microsoft Visual C++ 2012 Redistributable (x64) - 11<br>■ Microsoft Visual C++ 2013 Redistributable (x64) - 11<br>■ Microsoft Visual C++ 2013 Redistributable (x64) - 12<br>■ Microsoft Visual C++ 2013 Redistributable (x64) - 12<br>■ Microsoft Visual C++ 2013 Redistributable (x64) - 12<br>■ Microsoft Visual Studio 2010 Tools for Office Runtim<br>■ Microsoft Visual Studio 2010 Tools for Office Runtim<br>■ Mozilla Maintenance Service<br>③ Mozilla Thunderbird 31.7.0 (x86 zh-TW)<br>■ Mimap 6.46<br>■ Oracle VM VirtualBox 4.3.2 第 30 頁/共 32 頁                                                                                                    | 徐安裝]、<br>發行者<br>Micros<br>Micros<br>Micros<br>Micros<br>Micros<br>Micros<br>Micros<br>Micros<br>Micros<br>Micros<br>Micros<br>Micros<br>Micros<br>Micros<br>Micros                                                                                                    | ▼                                                                                                    | <i>■ 程式和功能</i>                                                                                                    | ♪<br>大小 ^<br>ま                                                               |
| <ul> <li></li></ul>                                                                                                    | 國 → 控制台 → 所有<br>頁<br>的更新<br>閉 Windows 功能<br>處查看是否有<br>P2P軟體  | 空制台項目 、程式和功能<br>解除安裝或變更程式<br>若要解除安裝程式,請從清單選取程式,然後按一下[解]<br>組合管理 ▼ 名稱 名稱 Microsoft Visual C++ 2008 Redistributable - x64 9.0 Microsoft Visual C++ 2008 Redistributable - x64 9.0 Microsoft Visual C++ 2008 Redistributable - x64 9.0 Microsoft Visual C++ 2008 Redistributable - x64 9.0 Microsoft Visual C++ 2010 x64 Redistributable - 10 Microsoft Visual C++ 2010 x66 Redistributable - 10 Microsoft Visual C++ 2012 Redistributable - 10 Microsoft Visual C++ 2012 Redistributable (x64) - 11                                                                                                    | 徐安裝]、<br>登行者<br>Micros<br>Micros | ▼<br>(模更) 或 [修復]<br>soft Corporation<br>soft Corporation<br>soft Corporation<br>soft Corporation<br>soft Corporation<br>soft Corporation<br>soft Corporation<br>soft Corporation<br>soft Corporation<br>soft Corporation<br>a<br>a<br>e Corporation                                                                                                    | <i>■ 程式和功能</i><br>安裝於<br>2015/2/6<br>2015/2/7<br>2015/2/4<br>2015/3/4<br>2015/3/4<br>2015/3/4<br>2015/3/4<br>2015/3/4<br>2015/3/4<br>2015/2/12<br>2015/2/12<br>2015/2/12<br>2015/2/12<br>2015/2/12<br>2015/2/12<br>2015/2/12<br>2015/2/12<br>2015/2/2 |                                                                              |
| <ul> <li></li></ul>                                                                                                    | 國 → 控制台 → 所有<br>頁<br>的更新<br>閉 Windows 功能<br>處查看是否有<br>P2P軟體  | 空制台項目 、程式和功能<br>解除安裝或變更程式<br>若要解除安裝程式,請從清單選取程式,然後按一下[解]<br>組合管理 ▼ 名稱 A Microsoft Visual C++ 2008 Redistributable - x64 9.0 Microsoft Visual C++ 2008 Redistributable - x64 9.0 Microsoft Visual C++ 2008 Redistributable - x64 9.0 Microsoft Visual C++ 2008 Redistributable - x64 9.0 Microsoft Visual C++ 2008 Redistributable - x64 9.0 Microsoft Visual C++ 2010 x64 Redistributable - 10 Microsoft Visual C++ 2010 x86 Redistributable - 10 Microsoft Visual C++ 2012 Redistributable - 10 Microsoft Visual C++ 2012 Redistributable (x64) - 11 Microsoft Visual C++ 2012 Redistributable (x64) - 11 Microsoft Visual C++ 2013 Redistributable (x64) - 11 Microsoft Visual C++ 2013 Redistributable (x64) - 12                                                                                                    | 株安装]、<br>登行者<br>Micros<br>Micros                                         | ▼                                                                                                    | <i>■ 程式和功能</i><br>-<br>-<br>-<br>-<br>-<br>-<br>-<br>-<br>-                                                                                                    |                                                                              |

## 檢查項目9:電腦螢幕桌面未存放不安全的文件

檢查說明:

電腦螢幕桌面是否儲存放置不安全的文件資料檔案。

檢查重點:

- 桌面是否有敏感性資料之檔案或資料夾存在,如:個人資料(姓名、私人 電話、住址、身分證字號等)。
- 2、如有疑似上述情形存在者,需確認該檔案/資料夾之內容是否有使用技術 性加密方式或憑證、簽章驗證等方式保護其內容。
- ※操作過程中,稽核人員請勿親自操作受稽人員的電腦,倘若須以操作方式 執行確認,可以口述方式引導受稽人員自行操作,以確保稽核之公平性。

## 檢查項目10:實體安全管理

檢查說明:

各項機敏(機密)文件、可攜式設備或儲存媒體已收妥且存放於上鎖之抽屜或儲櫃 (確保實體安全)。

檢查重點:

檢視各項機敏(機密)文件、可攜式設備、儲存媒體是否已收妥且存放於上鎖之抽屜或儲櫃。

※操作過程中,應儘量由單位人員操作及檢視,所蒐獲資料應交單位人員保管 及佐證,稽核人員可口述方式引導受稽人員自行檢視,以確保稽核之公平性。